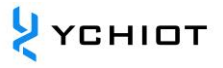

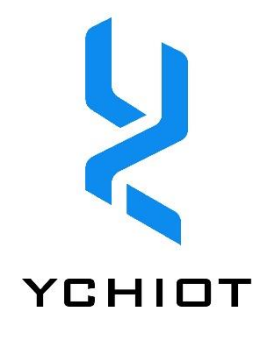

# **UWB device firmware update**

Version 1.1 (2023.01.01)

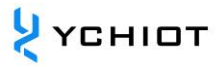

# 目 录

| 1 | Ove | erview                              | 4  |
|---|-----|-------------------------------------|----|
| 2 | Up  | grade by ST-LINK Utility            | 5  |
| 2 | 2.1 | About STM32 ST-LINK Utility         | 5  |
| 2 | 2.2 | Software installation               | 5  |
| 2 | 2.3 | Update steps                        | 8  |
| 2 | 2.4 | Configuration UWB parameters        | 12 |
| 3 | Up  | grade by J-FLASH                    | 13 |
| 3 | 8.1 | J-Flash introduction                | 13 |
| 3 | 8.2 | Install J-LINK driver               | 13 |
| 3 | 8.3 | Steps of upgrading by J-Flash       | 15 |
| 3 | 8.4 | Configuration UWB parameters        | 23 |
| 4 | Up  | grade by Keil                       | 24 |
| 4 | l.1 | Develop software                    | 24 |
| 4 | .2  | Install KEIL 5                      | 24 |
| 4 | .3  | KEIL 5 PACK INSTALLATION            | 26 |
| 4 | l.4 | Keygen cracks                       | 28 |
| 4 | l.5 | Open the project                    | 30 |
| 4 | .6  | Compile and download                | 30 |
| 5 | Doe | cument Management Information Sheet | 32 |

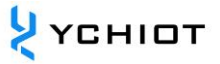

## DISCLAIMER

YCHIOT has the right to update the product description without informing the customer. Changes in functions and specifications will be published in product errata or new versions of documents as much as possible. It is recommended that customers login to YCHIOT official website www.ychiot.com to download the latest product description documents.

#### LIFE SUPPORT POLICY

YCHIOT products are not authorized to be used in high safety areas (such as places where there is danger to life), because serious personal injury or death may be caused if the products are operated incorrectly. If a customer uses or sells YCHIOT products to high security areas, the customer needs to bear all the responsibilities; If this product is used in the field of high security, the customer needs to agree that YCHIOT and its agents are completely irresponsible.

Note! Electrostatic sensitive equipment. When using the product, take precautions to prevent permanent damage.

#### **REGULATORY CERTIFICATION**

All users who use this module for product development must obtain the approval of the local radio supervision and management department before marketing or selling the product, and the customer must assume all responsibilities for obtaining the approval from the relevant authorities.

# **1** Overview

Users can update the firmware of the research and innovation UWB module in the following ways, please download it according to the model you selected.

|                   | 已购源码客户                     | 未购源码的客户                    |
|-------------------|----------------------------|----------------------------|
| Applicable models | Mini3                      | Mini3                      |
|                   | Mini3s                     | Mini3s                     |
|                   | Mini3sPlus                 | Mini3sPlus                 |
|                   | Mini4sPlus                 | Mini4sPlus                 |
|                   | Mini4                      | Mini4                      |
|                   | Mini5                      | Mini5                      |
|                   | Protag(STM32)              | Protag(STM32)              |
| Update method     | Download the firmware by   | Download the .hex file     |
|                   | using the Keil             | upgrade program for the    |
|                   |                            | module                     |
| Tools & Software  | hardware: ST-LINK Debugger | hardware: ST-LINK Debugger |
|                   | software: Keil MDK         | software: ST-LINK Utility  |
| Reference         | Chapter 4                  | Chapter 2                  |

### Table 1.1 A list of upgrade methods for YCHIOT dev-kit series

Table 1.2 YCHIOT commercial product series upgrade methods

|                   | Anchor upgrade            | Tag upgrades            |  |  |  |
|-------------------|---------------------------|-------------------------|--|--|--|
| Applicable models | ProAnc (STM32)            | ProCard (NRF52832)      |  |  |  |
|                   |                           | Protag (NRF52832).      |  |  |  |
| Update method     | Download the .hex file    | Download the .hex file  |  |  |  |
|                   | upgrade program for the   | upgrade program for the |  |  |  |
|                   | module                    | module                  |  |  |  |
| Tools & Software  | HARDWARE: ST-LINK         | HARDWARE: J-LINK        |  |  |  |
|                   | Software: ST-LINK Utility | SOFTWARE: J-FLASH       |  |  |  |
| Reference         | Chapter 4                 | Chapter 3               |  |  |  |

# 2 Upgrade by ST-LINK Utility

### 2.1 About STM32 ST-LINK Utility

The main function of the STM32 ST-LINK Utility software is mass production (a tool for downloading codes in batches). It is also a more practical tool, when we need to view the chip FLASH data, we can quickly locate and find the data we want (provided that no protection is added).

The STM32 ST-LINK Utility software includes the ST-Link driver. If you install STM32 ST-LINK Utility software, your ST-Link does not need to install drivers separately, and can be used directly (such as Keil, IAR online debugging, downloading, etc.).

STM32 ST-LINK Utility software can quickly read STM32 chip model, ID, version and other information in addition to fast reading FLASH data.

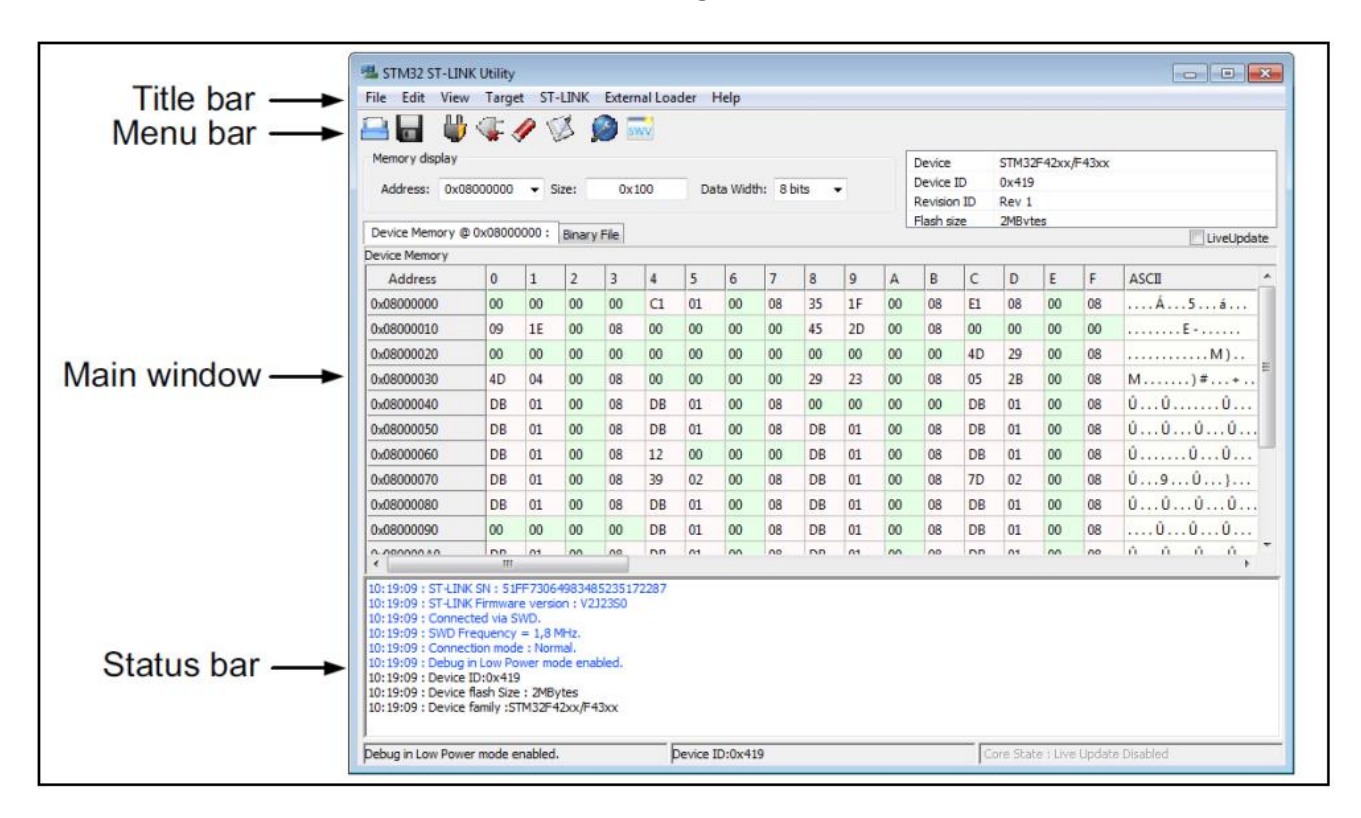

Figure 2.1 STM32 ST-LINK Utility interface

#### 2.2 Software installation

The STM32 ST-LINK Utility integrated development environment is relatively simple

```
© YCHIOT 2016-2023 ALL RIGHTS RESERVED www.ychiot.com
```

to install (basically all the way down). Take the "STM32 ST-LINK Utility v3.1.0 setup.exe" software downloaded above as an example.

1. Unzip the software, double-click "STM32 ST-LINK Utility v3.1.0.exe" to enter the process of preparing for installation (extraction).

2. Go to the installation wizard and click "Next".

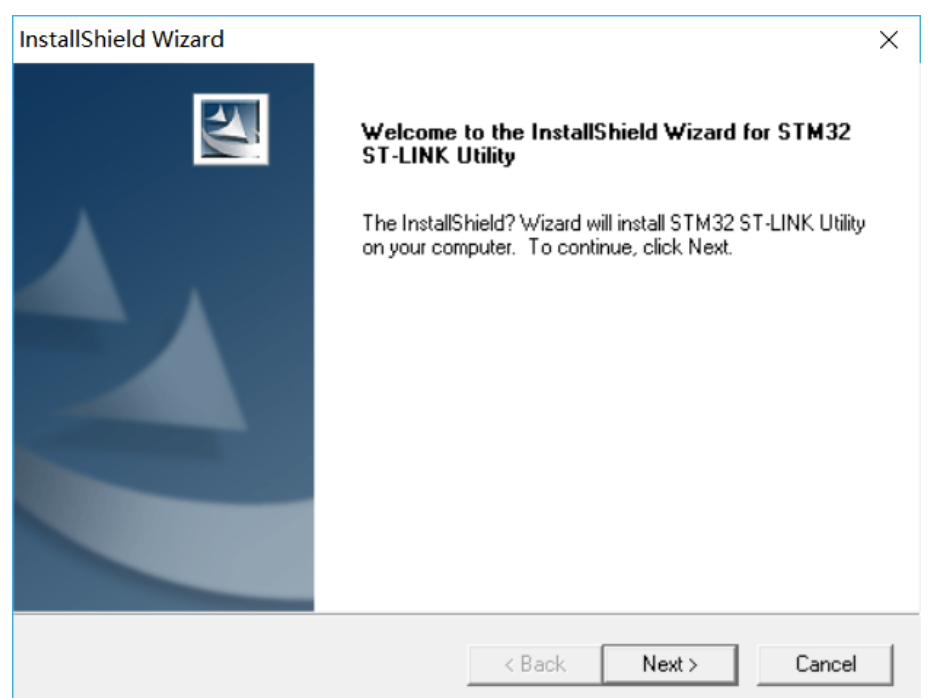

3. Agree to the license and click "Yes".

| Please read the following license agreement (                                                                                                    | carefullu                                                                                                    |   |
|----------------------------------------------------------------------------------------------------|----------------------------------------------------------------------------------------------------|---|
| riease reau the following license agreement (                                                                                                    |                                                                                                    |   |
| Press the PAGE DOWN key to see the rest of                                                                                                    | of the agreement.                                                                                                    |   |
| SOFTWARE LICENSE AGREEMENT                                                                                                    |                                                                                                    | ^ |
| By using this Licensed Software, You are ag<br>conditions of this License Agreement. Do not<br>read and agreed to the following terms and c<br>implies automatically the acceptance of the f<br>indicate your acceptance or NON-acceptance<br>ACCEPT' as indicated below in the media. | reeing to be bound by the terms and<br>t use the Licensed Software until You have<br>conditions. The use of the Licensed Software<br>following terms and conditions. Please<br>ce by selecting 'I ACCEPT' or 'I DO NOT | ~ |
| ,<br>Do you accept all the terms of the preceding<br>setup will close. To install STM32 ST-LINK L                                                                                                    | License Agreement? If you choose No, the<br>Jtility, you must accept this agreement.                                                                                                    |   |

4. Select the installation path (default here) and click "Next".

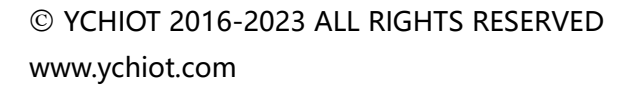

| InstallShield Wizard                                                                                | ×                 |
|----------------------------------------------------------------------------------------------------|-------------------|
| Choose Destination Location<br>Select folder where Setup will install files.                        |                   |
| Setup will install STM32 ST-LINK Utility in the following folder.                                   |                   |
| To install to this folder, click Next. To install to a different folder, click B<br>another folder. | Frowse and select |
| Destination Folder                                                                                  | Browse            |
| C. V., 13 FMICIOElectonics (3 FM32 3 F-LINK Dully)                                                  |                   |
| InstallShield                                                                                       |                   |
| < Back Ni                                                                                           | ext > Cancel      |

5. Enter the installation process, less than a minute.

6. At the end of the installation, prompt "Install Driver", click "Next", and finally click "Finish" to complete the installation.

7. Click "Finish" to complete the installation of the host computer software and ST-LINK driver.

8. Check the version: Open Software - > Help - > About, you can see that the version is updated.

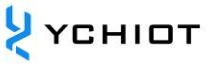

| STM32 ST-LINK Utility                                   | - 🗆 X                         |
|---------------------------------------------------------|-------------------------------|
|                                                         |                               |
| Memory display                                          | Device Information            |
|                                                         | Device                        |
| Address: UXU8000000 V Size: UX11B98 Data Width: 32 bits | S V Device ID                 |
| Device Memory Riesery Ele                               | Revision ID                   |
| Device Memory Binary File                               | Flash size                    |
| About STM32 ST-LINK Utility                             | × LiveUpdate                  |
| Files info                                              |                               |
| ST-LINK OTHOUGH                                         | K1075 04.0                    |
| Utility SIM32SI-LIN                                     | K Utility.exe V3.1.0          |
| STLinkUSBDriv                                           | ver.dli v4.2.4.0              |
| ST-LINK_CLI.e                                           | xe v1.7.0                     |
|                                                         | <b>K</b>                      |
|                                                         |                               |
| STM32 ST-LINK Utility v.                                | 31.0                          |
| Copuright (C) 2013 STMicroel                            |                               |
| www.st.com                                              |                               |
|                                                         |                               |
|                                                         |                               |
|                                                         |                               |
|                                                         |                               |
|                                                         |                               |
|                                                         |                               |
|                                                         |                               |
|                                                         |                               |
|                                                         |                               |
|                                                         |                               |
| Disconnected Device ID :                                | Core State : No Memory Loaded |

#### 2.3 Upgrade steps

#### 2.3.1 Hardware connection

The Mini3s/Mini3sPlus hardware connection method is shown in the figure below.

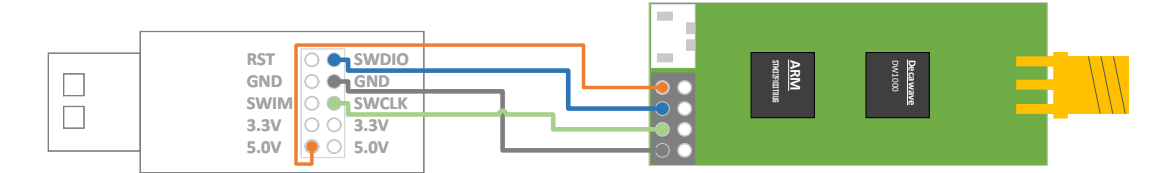

The hardware connection method of Mini3/M ini 4/Mini5 is shown in the figure below.

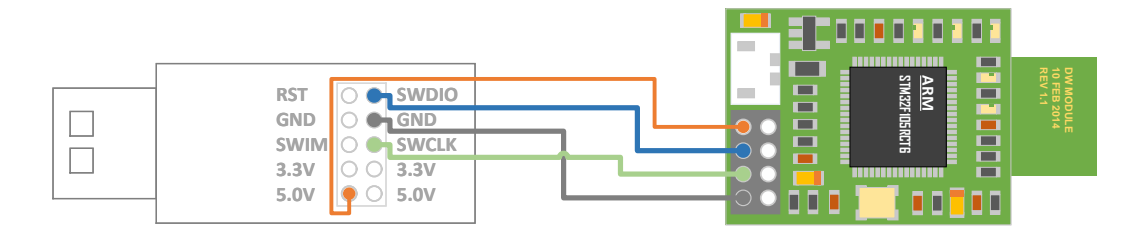

The hardware connection method of Mini4sPlus is shown in the figure below.

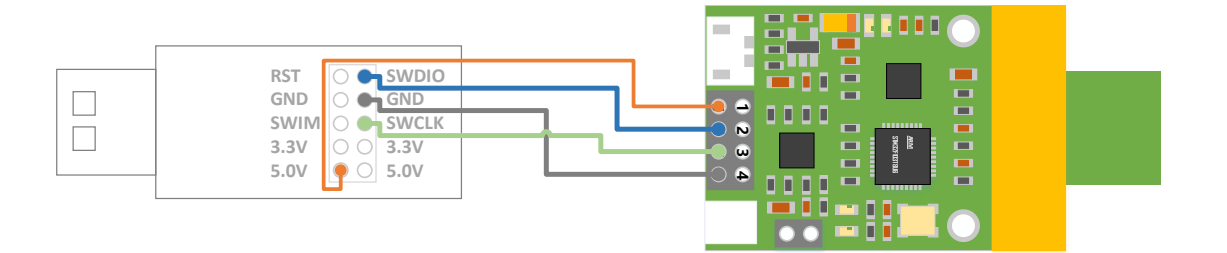

The connection method between the wall-mounted anchor and the downloader: unscrew the screws on the anchor and open the cover. Connect the ST-LINK V2 downloader to the J-TAG base of the main control board of the anchor through a flat cable J-TAG

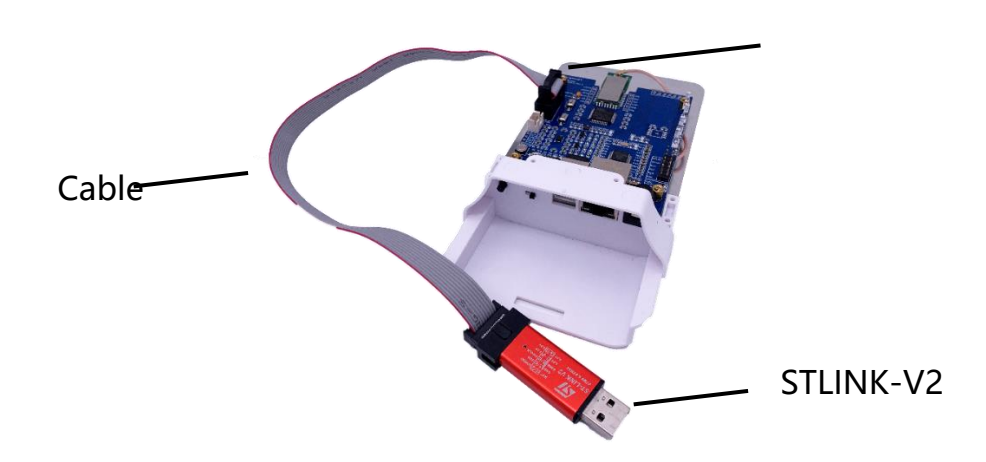

The connection method between the anchor with waterproof cast aluminum shell and the downloader: open the cast aluminum shell of the anchor and connect the ST-LINK V2 downloader to the J-TAG base of the main control board of the anchor through the flat cable. Since there are many styles of J-TAG pin, please refer to the definition of J-TAG pin on the PCB. The SWD download mode requires VCC SWDIO SWCLK GND.

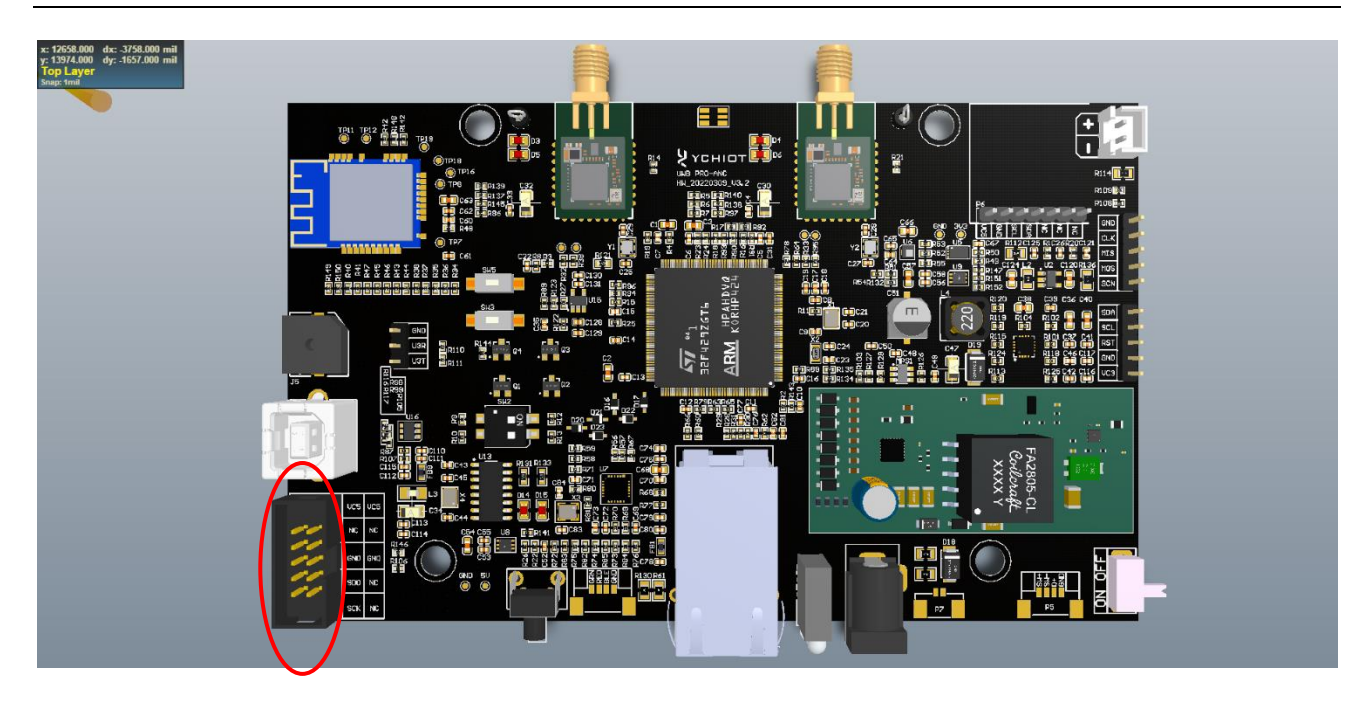

### 2.3.2 Software connection

Open the STM32 ST-LINK Utility software and connect the chip: Target-> Connect or click the connection shortcut button directly (as shown below). NOTE: THE PREMISE OF READING FLASH INFORMATION IS THAT NO READ PROTECTION IS ADDED. Before clicking the "Quick Connect", you can set the address, size, and data width.

| ₩ STM32 ST<br>File Edit Vi                                                                                                    | -LINK Utility<br>iew Target | ST-LINK  | uick C       | onnect   |             |     |                                                  | -                                                      |                             | ×       |
|----------------------------------------------------------------------------------------------------|-----------------------------|----------|--------------|----------|-------------|-----|--------------------------------------------------|--------------------------------------------------------|-----------------------------|---------|
| File       Edit       View       Target       FILINK       External Loader       Help         Image: State of the state of the s |                             |          |              |          |             |     | Device<br>Device ID<br>Revision ID<br>Flash size | evice Informa<br>STM32F<br>0x418<br>Rev Z<br>128KBvtes | ition<br>10x Conne<br>Livel | ectivit |
| Address                                                                                                    | 0                           | 4        | 8            | С        | ASCII       |     |                                                  |                                                        |                             | ^       |
| 0x08000000                                                                                                    | 20010000                    | 08007801 | 08009E51     | 08009E99 | xQ          | ?   | ??                                               |                                                        |                             | _       |
| 0x08000010                                                                                                    | 08009EB9                    | 08009EC1 | 08009EC9     | 0000000  | ??????.     |     |                                                  |                                                        |                             |         |
| 0x08000020                                                                                                    | 00000000                    | 0000000  | 00000000     | 08009ED1 |             | ?   | ?                                                |                                                        |                             |         |
| 0x08000030                                                                                                    | 08009EDD                    | 0000000  | 08009EE9     | 08009F15 | ????.       | ?   | ?                                                |                                                        |                             |         |
| 0x08000040                                                                                                    | 08007849                    | 08007849 | 08007849     | 08009EF5 | 1x1x1       | x . | . ??                                             |                                                        |                             |         |
| 0x08000050                                                                                                    | 08007849                    | 08007849 | 08009F45     | 08007849 | x   x E     | ?   | 1x                                               |                                                        |                             |         |
| 0x08000060                                                                                                    | 08007849                    | 08009F59 | 08007849     | 08007849 | 1 x Y ? I : | ×   | 1x                                               |                                                        |                             |         |
| 0x08000070                                                                                                    | 08007849                    | 08007849 | 08007849     | 08007849 | x x         | x . | .lx                                              |                                                        |                             | ~       |
| <                                                                                                    |                             |          |              |          |             |     |                                                  |                                                        |                             | >       |
| 20:25:59 : ST-LINK Firmware version : V231754<br>20:25:59 : Connected via SWD.<br>20:25:59 : Connetion mode : Normal.<br>20:25:59 : Debug in sleep and stop mode enabled.<br>20:25:59 : Device ID:0x418<br>20:25:59 : Device family :STM32F10x Connectivity Line                                                                                                    |                             |          |              |          |             |     |                                                  |                                                        |                             |         |
| Debug in sleep a                                                                                                    | nd stop mode e              | nabled.  | Device ID:0x | 418      |             | 6   | ore State : Live                                 | Update Disa                                            | bled                        |         |

#### 2.3.3 Load Hex

After connecting the chip in the previous step and correctly identifying the chip, open the program (hex) file that needs to be downloaded. Open hex files can be opened from the menu bar (File -> Open File) or directly drag the hex file to the FLASH area.

| 5 STM32 ST                                                                                                    | -LINK Utility                                                                              |                 |               |          |             |             | _         |       | ×   |  |
|----------------------------------------------------------------------------------------------------|--------------------------------------------------------------------------------------------|-----------------|---------------|----------|-------------|-------------|-----------|-------|-----|--|
| File Edit Vi                                                                                                    | iew Target                                                                                 | ST-LINK E       | External Load | er Help  |             |             |           |       |     |  |
| 🖴 🖥 🖕 🜾 🔗 🏁 🥏 🔤 👘 open hex file                                                                                                    |                                                                                            |                 |               |          |             |             |           |       |     |  |
| Memory display                                                                                                    | Memory display Device Information                                                          |                 |               |          |             |             |           |       |     |  |
|                                                                                                    | DeviceSTM32F10x Connectivit                                                                |                 |               |          |             |             |           |       |     |  |
| Address: Ux                                                                                                    | Address: 0x0000000 V Size: 0x1590 Data Width: 32 Dits V Device ID 0x418                    |                 |               |          |             |             |           |       |     |  |
|                                                                                                    |                                                                                            |                 |               |          |             | Revision ID | Rev Z     |       |     |  |
| Device Memory                                                                                                    | @ 0x0800000                                                                                | 0 : Files SP1.n | ex            |          |             | Flash size  | 128KBvtes |       |     |  |
| [SPI.hex], Addre                                                                                                    | ess range: [0x0                                                                            | 8000000 0x080   | 09898]        |          |             |             |           |       |     |  |
| Address                                                                                                    | 0                                                                                          | 4               | 8             | с        | ASCII       |             |           |       | ^   |  |
| 0x0800000                                                                                                    | 20002288                                                                                   | 08007A49        | 0800428D      | 0800428F | ?". lz?B.   | .?B         |           |       |     |  |
| 0x08000010                                                                                                    | 08004291                                                                                   | 08004293        | 08004295      | 0000000  | ?B?B?B.     |             |           |       |     |  |
| 0x08000020                                                                                                    | 00000000                                                                                   | 0000000         | 0000000       | 08004297 |             | ?В          |           |       |     |  |
| 0x08000030                                                                                                    | 08004299                                                                                   | 00000000        | 0800429B      | 0800429D | ?B ?B .     | ?B          | hov f     | lo h  |     |  |
| 0x08000040                                                                                                    | 08007A63                                                                                   | 08007A63        | 08007A63      | 08007A63 | c z c z c z | rag the     | nex n     | ie ne | ere |  |
| 0x08000050                                                                                                    | 08007A63                                                                                   | 08007A63        | 080042B9      | 08007A63 | c z c z ?B  | cz          |           |       |     |  |
| 0x08000060                                                                                                    | 08007A63                                                                                   | 080042C9        | 08007A63      | 08007A63 | c z ?B c z  | cz          |           |       |     |  |
| 0x08000070                                                                                                    | 08007A63                                                                                   | 08007A63        | 08007A63      | 08007A63 | c z c z c z | c z         |           |       | ~   |  |
| <                                                                                                    |                                                                                            |                 |               |          |             |             |           |       | >   |  |
| 20:31:24: [SPI.hex] opened successfully.<br>20:31:27: ST-LINK Firmware version : V2J17S4<br>20:31:27: Connected via SWD.<br>20:31:27: Connection mode : Normal.<br>20:31:27: Debug in sleep and stop mode enabled.<br>20:31:28: Device ID:0x418<br>20:31:28: Device flash Size : 128KBytes<br>20:31:28: Device flash Size : 128KBytes |                                                                                            |                 |               |          |             |             |           |       |     |  |
| Debug in sleep a                                                                                                    | Vebug in sleep and stop mode enabled. Device ID:0x418 Core State : No Memory Grid Selected |                 |               |          |             |             |           |       |     |  |

#### 2.3.4 Download Hex

After opening the hex file in the previous step, click "Download" (Target -> Program, or you can directly click the QUICK DOWNLOAD shortcut button, as shown below).

| STM32 ST-LINK Utility                                     | DAD         | -                  |           | ×       |
|-----------------------------------------------------------|-------------|--------------------|-----------|---------|
| File Edit View Target ST-LINK External Loader Help        |             |                    |           |         |
| 🖴 🖥 🖕 🕼 🖉 🚫 🏚 🔜                                           |             |                    |           |         |
| Memory display                                            | De          | Device Information |           |         |
|                                                           | Device      | STM32F             | 10x Conne | ectivit |
| Address: UXU8000000 V Size: UX11898 Data Width: 32 bits V | Device ID   | 0x418              |           |         |
|                                                           | Revision ID | Rev Z              |           |         |
| Device Memory @ 0x08000000 : File : SP1.nex               | Flash size  | 128KBvtes          | 3         |         |

A pop-up confirmation window, such as hex file path, verification method, etc., confirm that the information is correct, click "Start" to start the download program. For example, I named the executable hex file "SPI.hex", which is located on the desktop.

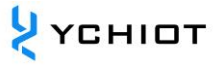

| 📕 STM32 ST-     | -LINK Utility   |                                                                                                    |             | _             |           | ×      |
|-----------------|-----------------|----------------------------------------------------------------------------------------------------|-------------|---------------|-----------|--------|
| File Edit Vi    | ew Target       | ST-LINK External Loader Help                                                                                                    |             |               |           |        |
| - 🚽 🖕           | b 🕼 🥢           | 💯 🧶 🔜                                                                                                    |             |               |           |        |
| Memory display  |                 |                                                                                                    | De          | evice Informa | tion      |        |
|                 |                 |                                                                                                    | Device      | STM32F1       | 10x Conne | ctivit |
| Address: 0x     | 08000000 ~      | Size: 0x9B98 Data Width: 32 bits V                                                                                                    | Device ID   | 0x418         |           |        |
|                 | File + CDT her  |                                                                                                    | Revision ID | Rev Z         |           |        |
| Device Memory   | File : SPI.ne.  |                                                                                                    | Flash size  | 128KBvtes     |           |        |
| SPI.hex], Addre | ess range: [0x0 | 8000000 0x08009B98J                                                                                                    |             |               |           |        |
| Address         | 0               | 4 8 C ASCI                                                                                                    | _           |               |           | ^      |
| 0x08000000      | 20002288        | Operation of the second second | × –         |               |           |        |
| 0x08000010      | 08004291        | 0 Start address : 0x08000000                                                                                                    |             |               |           |        |
| 0x08000020      | 0000000         | 0 File path ::ag_4A8T_V1.8.5.2_20180610\0jBJ\SPI.hex                                                                                                    | Browse      |               |           |        |
| 0x08000030      | 08004299        | Click "Program" to start programming.                                                                                                    |             |               |           |        |
| 0x08000040      | 08007A63        | Click Start                                                                                                    |             |               |           |        |
| 0x08000050      | 08007A63        | Reset after programming                                                                                                    |             |               |           |        |
| 0x08000060      | 08007A63        | 0 Start Cancel                                                                                                    |             |               |           |        |
| 0x08000070      | 08007A63        | 00007403 00007403 00007403 022                                                                                                    |             |               |           | ~      |
| <               |                 |                                                                                                    |             |               |           | >      |

The length of the download process is related to the size of the program, which is generally fast, and the appearance of "Verification... OK", indicating that the download was successful.

| 20:01.27 : [3F1.HEA] Opened succession:<br>20:31:27 : ST-LINK Firmware version : V211754                                |                 |                                   | ^ |  |  |  |
|----------------------------------------------------------------------------------------------------|-----------------|-----------------------------------|---|--|--|--|
| 20:31:27 : Connected via SWD.<br>20:31:27 : Connetion mode : Normal.                                                    |                 |                                   |   |  |  |  |
| 20:31:27 : Debug in sleep and stop mode enabl<br>20:31:28 : Device ID:0x418<br>20:31:28 : Device flash Size : 128KBytes | ed.<br>DONE     |                                   |   |  |  |  |
| 20:31:28 : Device family :STM32F10x Conflectivity Line<br>20:35:30 : Flash memory programmed in 2s and 797ms.           |                 |                                   |   |  |  |  |
| 20:35:30 : verificationOk                                                                                               |                 |                                   | ~ |  |  |  |
| Debug in sleep and stop mode enabled.                                                                                   | Device ID:0x418 | Core State : Live Update Disabled |   |  |  |  |

### 2.4 Configuration UWB parameters

After updating the firmware, you also need to use the AT command to configure the rate, channel, and address of the UWB device so that the module can be used normally. For specific operation, please refer to the user manual AT command configuration method of each UWB device.

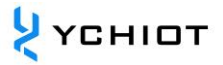

# 3 Upgrade by J-FLASH

#### 3.1 J-Flash introduction

J-Flash is a separate Flash ISP programming software released by SEGGER (J-LINK emulator manufacturer), which supports flashing HEX and BIN format files to the Flash of a single-chip microcomputer.

J-Flash is integrated into the J-LINK driver, and when we install the J-LINK driver, we also install J-Flash.

Note: Sections 3.2 and 3.3 are operated using the J-LINK V9.0 downloader

#### 3.2 Install J-LINK driver

Double-click <sup>ILink\_Windows\_V646驱动</sup> to start the installation and click NEXT

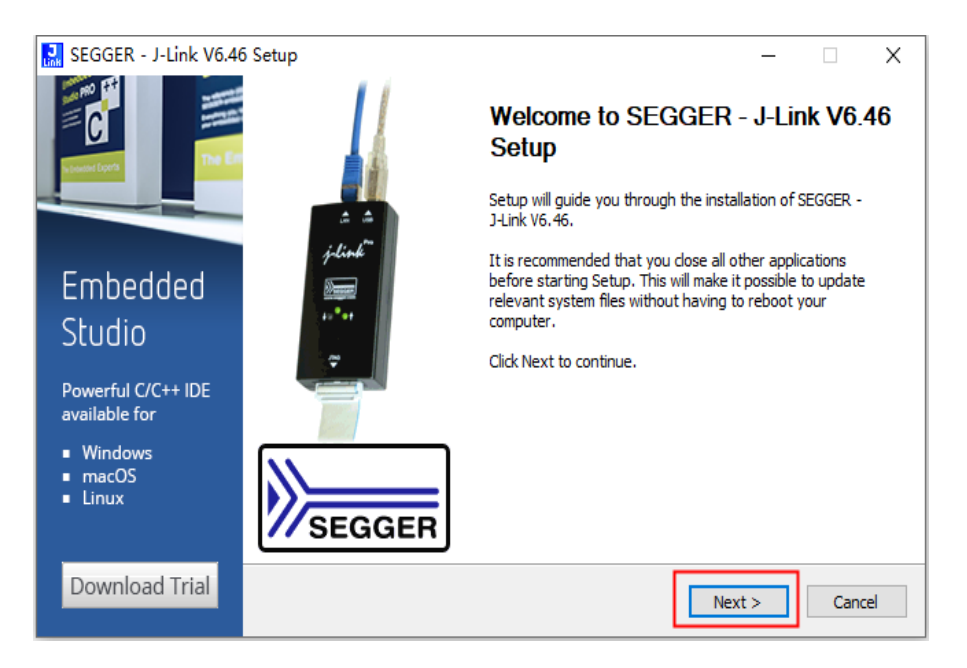

Figure 3.2.1 JLINK driver installation

Click [I Agree] to continue the installation

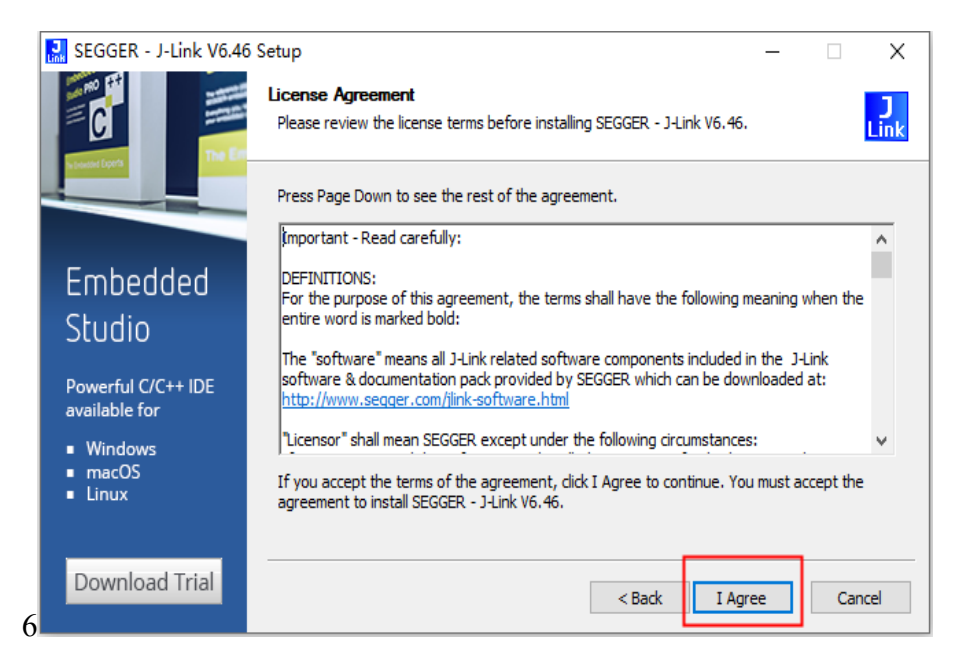

图 3.2.2 JLINK 驱动安装

Set the installation options of the J-LINK driver, recommend the default installation method, and click [Install] to start the installation

| SEGGER - J-Link V6.46                                      | SEGGER - J-Link V6.46 Setup                                                    |           |        |     |           |  |
|------------------------------------------------------------|--------------------------------------------------------------------------------|-----------|--------|-----|-----------|--|
| SEGGER                                                     | Choose optional components<br>Choose optional components to be in              | nstalled. |        |     | )<br>Link |  |
| IoT                                                        | Install USB Driver for J-Link                                                  | 安装USB驱动   |        |     |           |  |
|                                                            | Create entry in start menu                                                     | 添加快捷键方式   |        |     |           |  |
|                                                            | Choose destination:<br>Update existing installation     Install a new instance | 安装目录方式    |        |     |           |  |
| Discover SEGGER<br>solutions for the<br>Internet of Things | Destination Folder<br>C:\Program Files (x86)\SEGGER\                           | JLink     | Bro    | wse |           |  |
| Learn More                                                 |                                                                                | < Back II | nstall | Ca  | ncel      |  |

Figure 3.2.3 JLINK driver installation

The installation process pops up as shown in Figure 3.2. 4, click OK

Note: The "Keil MDK-ARM" check box appears because the MDK development software is installed on this computer. If there is other development software in the computer, other check items may appear, but you can not check it. If you do not check

💛 үсніот

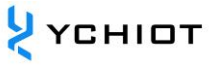

the items, you can also click [OK] directly

| 🔜 SEGGER J-Link DLL Updater V6.46                                                                                                    | ×         |
|----------------------------------------------------------------------------------------------------|-----------|
| 1 applications found that can be updated to V6.46 of the J-Link software:                                                                                                    |           |
| ☑ Keil MDK-ARM (DLL V6.46 in ''C:\KeiLv5\ARM\Segger'')                                                                                                    |           |
|                                                                                                    |           |
|                                                                                                    |           |
|                                                                                                    |           |
|                                                                                                    |           |
| Select All Select None                                                                                                    |           |
| Select the ones you would like to replace by this version.<br>The previous version will be renamed and kept in the same folder, allowing manual "undo".<br>In case of doubt in dnot renace existing DI (s) |           |
| You can always perform this operation at a later time via start menu.                                                                                                    | Ok Cancel |

Figure 3.2.4 JLINK driver installation

Click [Finish] to complete the installation of the J-LINK driver

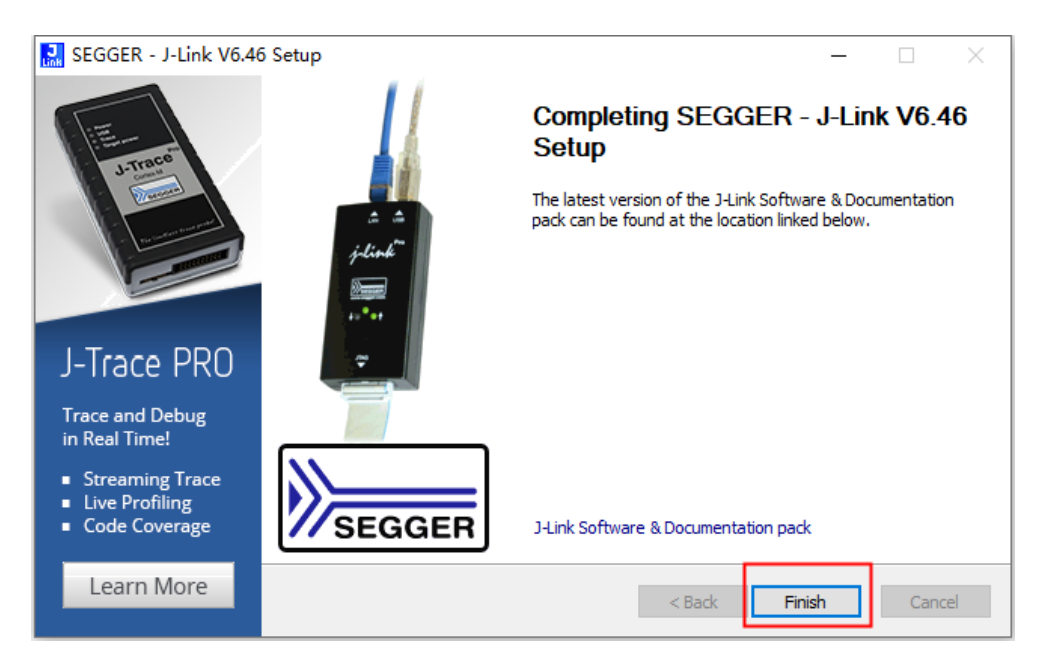

Figure 3.2.5 JLINK driver installation

#### 3.3 Steps of upgrading by J-Flash

Find the J-LINK installation directory, the default installation location is shown in Figure 3.3.1, and double-click to open the J-Flash software

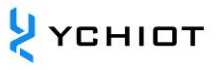

| 文件 主页 共享    | 查看 应用程序工具                           |                      |               |           |             | ~ |
|-------------|-------------------------------------|----------------------|---------------|-----------|-------------|---|
| > • 🛧 📙 > - | 此电脑 > 本地磁盘 (C:) > Program Files (xB | 16) > SEGGER > JLink |               | 5 v       | / 搜索"JLink" |   |
|             | 名称                                  | 修改日期                 | 类型            | 大小        |             |   |
| A 1天1至151月  | Devices                             | 2020/7/29 10:54      | 文件夹           |           |             |   |
| OneDrive    | Doc                                 | 2020/7/29 10:54      | 文件夹           |           |             |   |
| 一世由院        | ETC                                 | 2020/7/29 10:54      | 文件夹           |           |             |   |
| - 10-E00    | GDBServer                           | 2020/7/29 10:54      | 文件夹           |           |             |   |
| 🥏 网络        | RDDI                                | 2020/7/29 10:54      | 文件夹           |           |             |   |
|             | Samples                             | 2020/7/29 10:54      | 文件夹           |           |             |   |
|             | USBDriver                           | 2020/7/29 10:54      | 文件夹           |           |             |   |
|             | 🔜 JFlash                            | 2019/5/23 23:55      | 应用程序          | 855 KB    |             |   |
|             | JFlashLite                          | 2019/5/23 23:55      | 应用程序          | 184 KB    |             |   |
|             | 🛃 JFlashSPI                         | 2019/5/23 23:55      | 应用程序          | 562 KB    |             |   |
|             | 🔜 JFlashSPI_CL                      | 2019/5/23 23:55      | 应用程序          | 467 KB    |             |   |
|             | 🔜 JLink                             | 2019/5/23 23:55      | 应用程序          | 293 KB    |             |   |
|             | JLink_x64.dll                       | 2019/5/23 23:56      | 应用程序扩展        | 14,252 KB |             |   |
|             | JLinkARM.dll                        | 2019/5/23 23:55      | 应用程序扩展        | 13,452 KB |             |   |
|             | 🔜 JLinkConfig                       | 2019/5/23 23:55      | 应用程序          | 443 KB    |             |   |
|             | JLinkControlPanel                   | 2019/5/23 23:37      | Chrome HTML D | 3 KB      |             |   |
|             | JLinkDevices                        | 2019/5/23 23:45      | XML 文档        | 148 KB    |             |   |
|             | 🛃 JLinkDLLUpdater                   | 2019/5/23 23:55      | 应用程序          | 140 KB    |             |   |
|             | 🔜 JLinkGDBServer                    | 2019/5/23 23:55      | 应用程序          | 395 KB    |             |   |
|             | 🛃 JLinkGDBServerCL                  | 2019/5/23 23:55      | 应用程序          | 336 KB    |             |   |
|             | 🔜 JLinkLicenseManager               | 2019/5/23 23:55      | 应用程序          | 92 KB     |             |   |
|             | JLinkRDI.dll                        | 2019/5/23 23:55      | 应用程序扩展        | 313 KB    |             |   |

Figure 3.3.1 Installation directory

After the software starts, a pop-up will pop up as shown in Figure 3.3.2, you can select the last retained J-Flash project, or you can choose to create a new project. Here we select Create a new project and click [Start J-Flash].

| Junsa   | SEGGE                         | R J-Flas                    | sh V6.46                         |                            |                         |                                                                                                    | _ | $\times$ |
|---------|-------------------------------|-----------------------------|----------------------------------|----------------------------|-------------------------|----------------------------------------------------------------------------------------------------|---|----------|
| File    | Edit                          | View                        | Target                           | Options                    | Window                  | Help                                                                                                    |   |          |
|         |                               |                             |                                  |                            |                         | Welcome to J-Flash ×<br>Please select one of the following stat option:<br>① Open recent project.<br>① Create a new project.<br>① Do not show this message again.<br>⑤ Itart J-Flash |   |          |
|         | LOG                           |                             |                                  |                            |                         |                                                                                                    |   | 23       |
| App<br> | Licatio<br>J-Flash<br>JLinkAR | n log :<br>V6.46<br>M.dll V | started<br>(J-Flash<br>/6.46 (DL | . compiled 1<br>L compiled | May 23 201<br>May 23 20 | 9 17:50:48)<br>19 17:49:56)                                                                                                    |   | ^        |
| <       |                               |                             |                                  |                            |                         |                                                                                                    |   | > .      |
|         |                               |                             |                                  |                            |                         |                                                                                                    |   |          |
| List o  | of MCU                        | device                      | es read si                       | uccessfully                | (7002 Dev               | rices)                                                                                                    |   |          |

Figure 3.3.2 J-Flash

As shown in Figure 3.3.3, click [...]

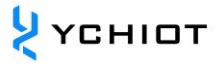

| 🔜 SEGGER J-Flash V6.46                                                                                                    | _ | $\times$ |
|----------------------------------------------------------------------------------------------------|---|----------|
| File Edit View Target Options Window Help                                                                                                    |   |          |
| Application log started<br>- J-Flash V6.46 (JPLI ash compiled May 23 2019 17:50:48)<br>- JLinkARM dll V6.46 (DLL compiled May 23 2019 17:49:56) |   | ×<br>•   |
| List of MCU devices read successfully (7002 Devices)                                                                                            |   | _        |

Figure 3.3.3 J-Flash

Then click the drop-down arrow as shown in Figure 3.3.4 to find Nordic Semi as shown in Figure 3.3.5

| Select device      |            |            |            | ×        |   |
|--------------------|------------|------------|------------|----------|---|
|                    |            |            |            |          |   |
| Manufacturer  *    |            |            |            |          |   |
| Manufacturer       | Device     | Core       | Flash size | RAM size |   |
| Unspecified        | ABM7       | ABM7       |            |          |   |
| Unspecified        | ABM9       | ARM9       |            |          |   |
| Unspecified        | ABM11      | ABM11      |            |          |   |
| Unspecified        | Cortex-A5  | Cortex-A5  |            |          |   |
| Unspecified        | Cortex-A7  | Cortex-A7  |            |          |   |
| Unspecified        | Cortex-A8  | Cortex-A8  |            |          |   |
| Unspecified        | Cortex-A9  | Cortex-A9  |            |          |   |
| Unspecified        | Cortex-A12 | Cortex-A12 |            |          |   |
| Unspecified        | Cortex-A15 | Cortex-A15 | -          |          |   |
| Unspecified        | Cortex-A17 | Cortex-A17 | -          |          |   |
| Unspecified        | Cortex-M0  | Cortex-M0  |            |          |   |
| Unspecified        | Cortex-M0+ | Cortex-M0  |            |          |   |
| Unspecified        | Cortex-M1  | Cortex-M1  |            |          |   |
| Unspecified        | Cortex-M3  | Cortex-M3  |            |          |   |
| Unspecified        | Cortex-M4  | Cortex-M4  |            |          |   |
| Unspecified        | Cortex-M7  | Cortex-M7  |            |          |   |
| Unspecified        | Cortex-M23 | Cortex-M23 |            |          |   |
| Unspecified        | Cortex-M33 | Cortex-M33 |            |          |   |
| Unspecified        | Cortex-R4  | Cortex-R4  |            |          |   |
| Unspecified        | Cortex-R5  | Cortex-R5  |            |          |   |
| Unspecified        | Cortex-R8  | Cortex-R8  |            |          | _ |
| G Unspecified      | BX         | BX         |            |          |   |
| ation Unspecified  | RISC-V     | RISC-V     | -          |          |   |
| lash V Unspecified | BV32       | RISC-V     | -          |          |   |
| nkARM. Unspecified | BV64       | RISC-V     | -          |          |   |
| Data and Co.d.     | DTEE11     | DTEE11     |            | ~        |   |

Figure 3.3.4 J-Flash

|          | Select device      |                        |   |            |            | ×          |  |
|----------|--------------------|------------------------|---|------------|------------|------------|--|
|          | Manufacturer ×     |                        | • |            |            |            |  |
|          | Gigal              | Device                 | ^ |            |            |            |  |
|          | Manufacture Hilsch | her                    |   | Core       | Flash size | RAM size 🔥 |  |
|          | Unspecified Holte  | sk.                    |   | ABM7       | -          |            |  |
|          | Unspecified IDT    |                        |   | ARM9       |            |            |  |
|          | Unspecified Irrine | on                     |   | ABM11      |            |            |  |
|          | Unspecified Mary   | all                    |   | Cortex-A5  |            |            |  |
|          | Unspecified Maxir  | m                      |   | Cortex-A7  |            |            |  |
|          | Unspecified Medi   | aTek                   |   | Cortex-A8  |            |            |  |
|          | Unspecified Micro  | ochip                  |   | Cortex-A9  |            |            |  |
|          | Unspecified Micro  | onas                   |   | Cortex-A12 |            |            |  |
|          | Unspecified Micro  | osemi                  |   | Cortex-A15 |            |            |  |
|          | Unspecified Mind   | Motion                 |   | Cortex-A17 |            |            |  |
|          | Unspecified Nord   | ic Semi                |   | Cortex-M0  |            |            |  |
|          | Unspecified NUVC   | ton                    |   | Cortex-M0  |            |            |  |
|          | Unspecified OK     |                        |   | Cortex-M1  | -          | •          |  |
|          | Unspecified ON S   | <li>Semiconductor</li> |   | Cortex-M3  | -          |            |  |
|          | Unspecified Qorv   | 0                      |   | Cortex-M4  | •          | •          |  |
|          | Unspecified Realt  | tek                    |   | Cortex-M7  | •          | •          |  |
|          | Unspecified Rene   | esas                   | ~ | Cortex-M23 | -          | · ·        |  |
|          | Unspecified        | Lortex M33             |   | Cortex-M33 | -          | · ·        |  |
|          | Unspecified        | Lortex-H4              |   | Lortex-H4  |            | · ·        |  |
|          | Unspecified        | Lortex-H5              |   | Lortex-HS  | -          |            |  |
| OG       | Unspecified        | Lortex-H8              |   | Lortex-H8  |            |            |  |
|          | Unspecified        | DA DICCV               |   | DO DICOV   |            | · ·        |  |
| -Flach V | Unspecified        | D1/22                  |   | DISC V     |            | · ·        |  |
| LinkARM  | Unspecified        | DVC4                   |   | DISC V     |            | · ·        |  |
|          | Unspecified        | DTEE11                 |   | DTEE11     |            | · · ·      |  |
|          |                    | 111.6111               |   |            |            |            |  |
|          |                    |                        |   |            | OK         | Canad      |  |
|          |                    |                        |   |            | UN         | Cancer     |  |

Figure 3.3.5 J-Flash

After clicking Nordic Semi, select the nRF52832\_xxAA chip and click [OK] as shown in Figure 3.3.6

| E                          | Select device     |               |           |                                                  | ×        | 1 |
|----------------------------|-------------------|---------------|-----------|--------------------------------------------------|----------|---|
|                            | Manufacturer Nord | ic Semi 💌     | Core      | Flach size                                       | BóM size |   |
|                            | Maria Sami        | pDE51422 uuAA | Cotev M0  | 250 KD + 1 KD                                    | 16 K D   |   |
|                            | Nordic Semi       | nBE51422_xxAB | Cortex-M0 | 128 KB + 1 KB                                    | 16 KB    |   |
|                            | Nordic Semi       | nBF51422_xxAC | Cortex-M0 | 256 KB + 1 KB                                    | 32 KB    |   |
|                            | Nordic Semi       | nRF51801_xxAB | Cortex-M0 | 192 KB + 1 KB                                    | 16 KB    |   |
|                            | Nordic Semi       | nRF51802_xxAA | Cortex-M0 | 256 KB + 1 KB                                    | 16 KB    |   |
|                            | Nordic Semi       | nBF51822_xxAA | Cortex-M0 | 256 KB + 1 KB                                    | 16 KB    |   |
|                            | Nordic Semi       | nRF51822_xxAB | Cortex-M0 | 128 KB + 1 KB                                    | 16 KB    |   |
|                            | Nordic Semi       | nRF51822_xxAC | Cortex-M0 | 256 KB + 1 KB                                    | 32 KB    |   |
|                            | Nordic Semi       | nRF52810_xxAA | Cortex-M4 | 192 KB + 4 KB                                    | 24 KB    |   |
|                            | Nordio Somi       | nPE52911_mAA  | Corton M4 | 192 KB - 4 KB                                    | 24 KB    |   |
|                            | Nordic Semi       | nRF52832_xxAA | Cortex-M4 | 512 KB + 4 KB                                    | 64 KB    |   |
|                            | Nordic Semi       | hHF52832_XXAB | Lortex-M4 | 256 NB + 4 NB                                    | 32 NB    |   |
|                            | Nordic Semi       | nHF52840_XXAA | Contex-M4 | 1024 KB + 4 KB<br>1024 KB + 56 Putee + 760 Putee | 206 KB   |   |
|                            |                   |               |           |                                                  |          |   |
| G                          |                   |               |           |                                                  |          |   |
| ation<br>1ash V<br>.nkARM. |                   |               |           |                                                  |          |   |

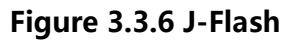

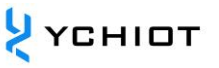

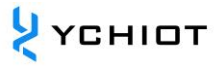

### Click OK again, as shown in Figure 3.3.7

| J<br>HASH   | SEGGE                      | R J-Flas                    | h V6.46                         |                          | -                       |                                                                                                    | _ | $\times$ |
|-------------|----------------------------|-----------------------------|---------------------------------|--------------------------|-------------------------|----------------------------------------------------------------------------------------------------|---|----------|
| File        | Edit                       | View                        | Target                          | Options                  | Window                  | Help                                                                                                    |   |          |
|             |                            |                             |                                 |                          |                         | Create New Project X<br>Welc<br>Plee<br>C<br>Target Device<br>Nordic Semi nRF52832_xx4A<br>Little endian<br>Target Interface<br>Speed (kHz)<br>U<br>U<br>U<br>U<br>U<br>U<br>U<br>U<br>U<br>U<br>U<br>U<br>U |   |          |
| 3           | LOG                        |                             |                                 |                          |                         |                                                                                                    | - | 8        |
| App]<br>- : | icatio<br>-Flash<br>LinkAR | n log s<br>V6.46<br>M.dll \ | started<br>(J-Flash<br>6.46 (DL | compiled 1<br>L compiled | May 23 201<br>May 23 20 | 9 17:50:48)<br>19 17:49:56)                                                                                                    |   | < ~ ~    |
| <           |                            |                             |                                 |                          |                         |                                                                                                    |   | >        |
| List c      | f MCU                      | device                      | s read s                        | uccessfully              | (7002 Dev               | ices)                                                                                                    |   |          |

Figure 3.3.7 J-Flash

#### The following interface appears, as shown in Figure 3.3.8

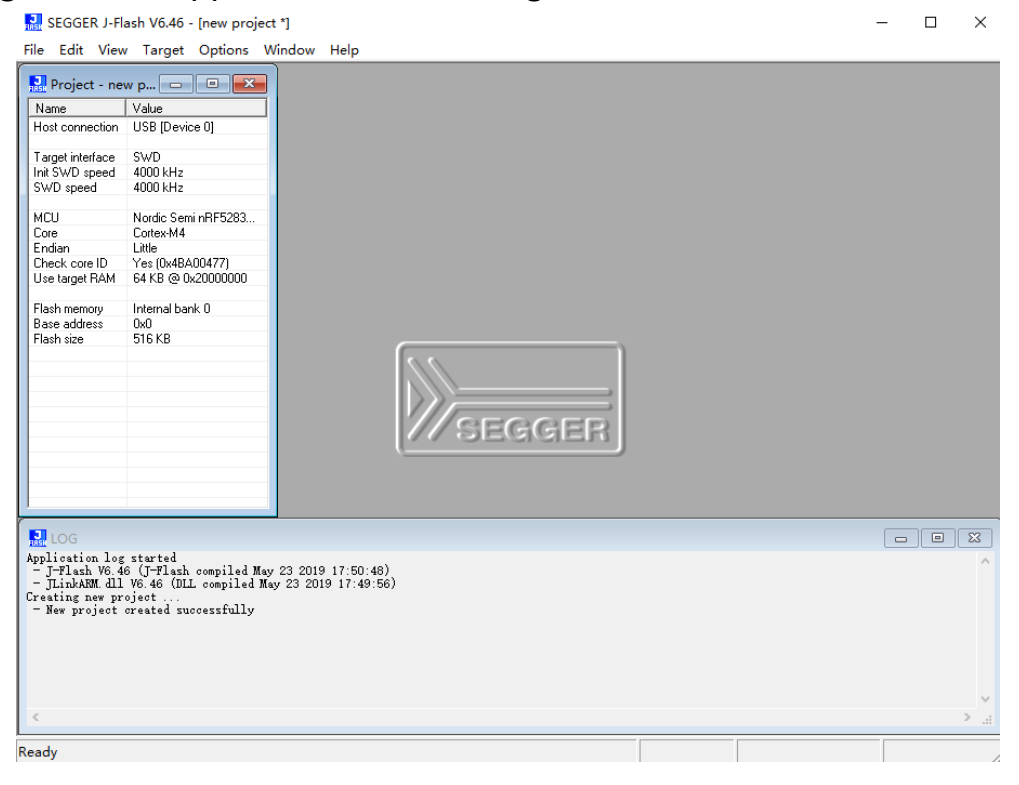

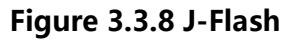

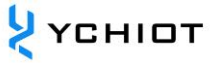

nRF52832 requires the download of two hex files, one (application  $\Box$  nrf52832\_qfaa.hex ) and one (application),  $\Box$  s132\_nrf52\_6.1.0\_softdevice.hex the entire download process is described below.

Run "File->Open data file" to find the protocol stack hex file, or drag the hex file directly into the J-Flash software

| Name         Value         Address         Out         vit vit vit vit vit vit vit vit vit vit                                                                                                    | Project - nev                                         | w p 😐 🔍                    |      | D:\Deskt          | op\s                  | 132_ | nrf52      | 2_6.1 | .0_so       | ftde           | vice.ł     | nex  |            |               |      |           |       |         |     |      |       |         |     |     | ×  |
|----------------------------------------------------------------------------------------------------|-------------------------------------------------------|----------------------------|------|-------------------|-----------------------|------|------------|-------|-------------|----------------|------------|------|------------|---------------|------|-----------|-------|---------|-----|------|-------|---------|-----|-----|----|
| Hold Connection       Use toget retide       Use toget retide | Name                                                  | Value                      |      | A <u>d</u> dress: | 0x0                   |      |            |       | ×1          | ×2             | × <u>4</u> |      |            |               |      |           |       |         |     |      |       |         |     |     |    |
| Tagget interface       SWD       add000       1       1       0       0       0       0       0       0       0       0       0       0       0       0       0       0       0       0       0       0       0       0       0       0       0       0       0       0       0       0       0       0       0       0       0       0       0       0       0       0       0       0       0       0       0       0       0       0       0       0       0       0       0       0       0       0       0       0       0       0       0       0       0       0       0       0       0       0       0       0       0       0       0       0       0       0       0       0       0       0       0       0       0       0       0       0       0       0       0       0       0       0       0       0       0       0       0       0       0       0       0       0       0       0       0       0       0       0       0       0       0       0       0       0       0 <th>Host connection</th> <th>USB [Device u]</th> <th>Iг</th> <th>Address</th> <th>Ø</th> <th>1</th> <th>2</th> <th>3</th> <th>4</th> <th>5</th> <th>6</th> <th>2</th> <th>8</th> <th>9</th> <th>A</th> <th>в</th> <th>C</th> <th>n</th> <th>F</th> <th>F</th> <th>ASC</th> <th>п</th> <th></th> <th></th> <th></th>                                                                                                    | Host connection                                       | USB [Device u]             | Iг   | Address           | Ø                     | 1    | 2          | 3     | 4           | 5              | 6          | 2    | 8          | 9             | A    | в         | C     | n       | F   | F    | ASC   | п       |     |     |    |
| Int SVD speed       4000 HHz       000 00 Hz       000 00 Hz       00 Hz       000 Hz       000 Hz       000 Hz       000 Hz       00 Hz       000 Hz       00 Hz       00 Hz                                                                                                    | Target interface                                      | SWD                        |      | 00000             | 7.0                   | 04   | 00         | 20    | FO          | 60             | 99         |      | חרי        | 0E            | 00   | 00        | C0    | 60      | 00  | - 00 | 100   |         | `   |     |    |
| SWD speed       4000 kHz       4000 kHz       000 20       87 95 95 90 90 91 95 95 90 90 90 90 90 90 90 90 90 90 90 90 90                                                                                                    | Init SWD speed                                        | 4000 kHz                   |      | 00000             | 40                    | 01   | 00         | 20    |             | 00             | 00         | 00   | 200        | 05            | 00   | 00        |       | 00      | 00  | 00   |       |         |     |     |    |
| MCU       Nordic SeminFF5283       000020       000       000       000       000       000       000       000       000       000       000       000       000       000       000       000       000       000       000       000       000       000       000       000       000       000       000       000       000       000       000       000       000       000       000       000       000       000       000       000       000       000       000       000       000       000       000       000       000       000       000       000       000       000       000       000       000       000       000       000       000       000       000       000       000       000       000       000       000       000       000       000       000       000       000       000       000       000       000       000       000       000       000       000       000       000       000       000       000       000       000       000       000       000       000       000       000       000       000       000       000       000       000 <td< td=""><td>SWD speed</td><td>4000 kHz</td><td></td><td>00010</td><td>87</td><td>62</td><td>99</td><td>90</td><td>91</td><td>62</td><td>90</td><td>90</td><td>ЯB</td><td>62</td><td>ыn</td><td>90</td><td>99</td><td>99</td><td>99</td><td>99</td><td>•••</td><td>• • • •</td><td></td><td></td><td>•</td></td<>                                                                         | SWD speed                                             | 4000 kHz                   |      | 00010             | 87                    | 62   | 99         | 90    | 91          | 62             | 90         | 90   | ЯB         | 62            | ыn   | 90        | 99    | 99      | 99  | 99   | •••   | • • • • |     |     | •  |
| MCU       Nordic SeminFFS283       00030       A5 05 06 00 00 00 00 00 00 00 00 00 00 00 00                                                                                                    |                                                       |                            |      | 00020             | 00                    | 00   | 00         | 00    | 00          | 00             | 00         | 00   | 00         | 00            | 00   | 00        | ØD    | 09      | 00  | 00   |       |         |     |     |    |
| Core       Corex*M4       000400       C3 05 00 00 00 05 00 00 00 00 00 00 00 00                                                                                                    | MCU                                                   | Nordic Semi nRF5283        |      | 00030             | A5                    | 05   | 00         | 00    | 00          | 00             | 00         | 00   | AF         | 05            | 00   | 00        | B9    | 05      | 00  | 00   |       |         |     |     |    |
| Endian       Little       00010       00 00 00 00 00 00 00 00 00 00 00 00 00                                                                                                    | Core                                                  | Cortex-M4                  |      | 00040             | C3                    | 05   | ØØ         | ØЙ    | CD          | Ø5             | ØØ         | ØØ   | <b>D</b> 7 | 05            | ØØ   | ØЙ        | F1    | Ø5      | ØØ  | ØØ   |       |         |     |     |    |
| Check core ID       Yes (0x48A00477)       13 06 00 01 10 60 00 00 11 06 00 00 00 00 10 60 00 00 00                                                                                                    | Endian                                                | Little                     |      | 00010             |                       | 00   | 00         | 00    |             | 00             | ~~~        | ~~~  |            | 05            | ~~~  |           |       | ~~~~    |     |      |       |         |     |     |    |
| Use target RAM       64 KB @ 0x2000000       000670       13 06 00 00 1D 06 00 00 27 06 00 00 31 06 00 00 5;                                                                                                    | Check core ID                                         | Yes (0x4BA00477)           |      | 00050             | EB                    | 62   | 99         | 90    | F5          | 62             | 90         | 99   | FF         | 05            | 90   | 90        | 63    | øь      | 90  | 90   |       | • • • • |     |     | •  |
| Flash memory       Internal bank 0       000070       3B       06       00       04       5       06       00       04       Flash 0       00       05       06       00       00       16       00       00       17       06       00       00       16       00       00       16       00       00       05       06       00       00       00       07       06       00       00       07       06       00       00       00       00       00       00       00       00       00       00       00       00       00       00       00       00       00       00       00       00       00       00       00       00       00       00       00       00       00       00       00       00       00       00       00       00       00       00       00       00       00       00       00       00       00       00       00       00       00       00       00       00       00       00       00       00       00       00       00       00       00       00       00       00       00       00       00       00       00       00<                                                                                                    | Use target RAM                                        | 64 KB @ 0x20000000         |      | 00060             | 13                    | 06   | 00         | 00    | 1D          | 06             | 00         | 00   | 27         | 06            | 00   | 00        | 31    | 06      | 00  | 00   |       |         |     | 1   |    |
| Flash memory       Internal bark 0       000000       63       06       00       06       00       00       97       06       00       00       00       00       00       00       00       00       00       00       00       00       00       00       00       00       00       00       00       00       00       00       00       00       00       00       00       00       00       00       00       00       00       00       00       00       00       00       00       00       00       00       00       00       00       00       00       00       00       00       00       00       00       00       00       00       00       00       00       00       00       00       00       00       00       00       00       00       00       00       00       00       00       00       00       00       00       00       00       00       00       00       00       00       00       00       00       00       00       00       00       00       00       00       00       00       00       00       00       00                                                                                                    |                                                       |                            |      | 00070             | 3B                    | 06   | 00         | 00    | 45          | 06             | 00         | 00   | 4F         | 06            | 00   | 00        | 59    | 06      | 00  | 00   | ÷     | .E      | .0. | Y   |    |
| Base address 0x0<br>Flash size 515 KB 00000 85 00 00 50 00 00 50 00 00 97 06 00 00 10 00 00 00 00 00 00 00 00 00 00                                                                                                    | Flash memory                                          | Internal bank 0            |      | 00090             | 63                    | 06   | 00         | 00    | 6.D         | 96             | 66         | 00   | 77         | 06            | 00   | 00        | 81    | 96      | 66  | 00   |       |         |     |     |    |
| Flach size       516 KB       100 070       88 06 00 00 07 50 60 00 07 50 00 00 17 07 00 00 00 17 07 00 00 00       106 00 00 00 00 00 00 07 00 00 01 7 07 00 00 00 11 06 00 00 00       106 00 00 00 00 00 00 00 00 00 00 00 00 0                                                                                                    | Base address                                          | 0x0                        |      | 00000             | 0.5                   | 00   | 00         | 00    | 01          | 00             | 00         | 00   | 20         | 00            | 00   | 00        | 01    | 00      | 00  | 00   | ···   |         | - w |     |    |
| 000000       B3       06       00       BD       06       00       CF       06       00       DF       06       00       00       CF       06       00       DF       06       00       00       CF       06       00       DF       06       00       00       00       00       00       00       00       00       00       00       00       00       00       00       00       00       00       00       00       00       00       00       00       00       00       00       00       00       00       00       00       00       00       00       00       00       00       00       00       00       00       00       00       00       00       00       00       00       00       00       00       00       00       00       00       00       00       00       00       00       00       00       00       00       00       00       00       00       00       00       00       00       00       00       00       00       00       00       00       00       00       00       00       00       00       00                                                                                                    | Flash size                                            | 516 KB                     |      | 00020             | 88                    | 66   | ИN         | ИN    | 95          | 60             | ии         | 66   | 9F         | 66            | NN   | ИN        | 89    | 60      | ии  | ИИ   | • • • |         |     |     | •  |
| 0000B0       DB 06 00       00 6 00       00 6 00       00 6 00       00 6 00       00 0 7       00 00       00 0 7       00 00       00 0 7       00 00       00 0 7       00 00       00 0 7       00 00       00 0 7       00 00       00 0 7       00 00       00 0 7       00 00       00 0 7       00 00       00 0 7       00 00       00 0 7       00 00       00 0 7       00 00       00 0 7       00 00       00 0 7       00 00       00 0 7       00 00       00 0 7       00 00       00 7       00 00       00 7       00 00       00 7       00 00       00 7       00 00       00 7       00 00       00 7       00 00       00 7       00 00       00 7       00 00       00 7       00 00       00 7       00 00       00 7       00 00       00 7       00 00       00 7       00 00       00 7       00 00       00 7       00 00       00 7       00 00       00 7       00 00       00 7       00 00       00 7       00 00       00 7       00 00       00 7       00 00       00 7       00 00       00 7       00 00       00 7       00 00       00 7       00 00       00 7       00 00       00 7       00 00       00 7       00 00       00 7       00 00 <td< td=""><td></td><td></td><td></td><td>000A0</td><td><b>B</b>3</td><td>06</td><td>00</td><td>00</td><td>BD</td><td>06</td><td>00</td><td>00</td><td>C7</td><td>06</td><td>00</td><td>00</td><td>D1</td><td>06</td><td>00</td><td>00</td><td></td><td></td><td></td><td></td><td></td></td<>           |                                                       |                            |      | 000A0             | <b>B</b> 3            | 06   | 00         | 00    | BD          | 06             | 00         | 00   | C7         | 06            | 00   | 00        | D1    | 06      | 00  | 00   |       |         |     |     |    |
| 1       1       1       1       1       1       1       1       1       1       1       1       1       1       1       1       1       1       1       1       1       1       1       1       1       1       1       1       1       1       1       1       1       1       1       1       1       1       1       1       1       1       1       1       1       1       1       1       1       1       1       1       1       1       1       1       1       1       1       1       1       1       1       1       1       1       1       1       1       1       1       1       1       1       1       1       1       1       1       1       1       1       1       1       1       1       1       1       1       1       1       1       1       1       1       1       1       1       1       1       1       1       1       1       1       1       1       1       1       1       1       1       1       1       1       1       1       1       1                                                                                                          |                                                       |                            |      | 000B0             | DB                    | 06   | 00         | 00    | E5          | 06             | 00         | 00   | EF         | 06            | 00   | 00        | F9    | 06      | 00  | 00   |       |         |     |     |    |
| 1       1       000000       25       07       00       00       00       00       00       00       00       00       00       00       00       00       00       00       00       00       00       00       00       00       00       00       00       00       00       00       00       00       00       00       00       00       00       00       00       00       00       00       00       00       00       00       00       00       00       00       00       00       00       00       00       00       00       00       00       00       00       00       00       00       00       00       00       00       00       00       00       00       00       00       00       00       00       00       00       00       00       00       00       00       00       00       00       00       00       00       00       00       00       00       00       00       00       00       00       00       00       00       00       00       00       00       00       00       00       00       00                                                                                                    |                                                       |                            |      | 00000             | 62                    | 67   | 00         | 00    | an          | 67             | 99         | 00   | 17         | 67            | 00   | 00        | 24    | 67      | 99  | 00   |       |         |     |     |    |
| 218 07 00 00 35 07 00 00 37 07 00 00 34 07 00 00 49 07 00 00 49 07 00 00 49 07 00 00 49 07 00 00 49 07 00 00 49 07 00 00 51gq         000E00       78 07 00 00 17 05 00 00 50 00 00 00 70 00 00 70 00 00 70 00 00 70 00 0                                                                                                    |                                                       |                            |      | 00000             | 0.5                   | 01   | 00         | 00    | 00          | 07             | 00         | 00   |            | 07            | 00   | 00        |       |         | 00  | 00   |       |         |     |     |    |
| 0000E0       53       97       00       00       50       97       00       00       57       00       00       67       07       00       00       57       07       00       00       57       07       00       00       57       07       00       00       57       07       00       00       57       07       00       00       57       07       00       00       57       07       00       00       57       07       00       00       57       07       00       00       57       00       00       97       00       00       00       00       00       00       00       00       00       00       00       00       00       00       00       00       00       00       00       00       00       00       00       00       00       00       00       00       00       00       00       00       00       00       00       00       00       00       00       00       00       00       00       00       00       00       00       00       00       00       00       00       00       00       00       00                                                                                                    |                                                       |                            |      | илири             | 28                    | 65   | ИN         | 90    | 35          | 65             | ии         | 00   | ЗF         | 65            | NN   | ИN        | 49    | 62      | ии  | 00   | +     | .5      | - ? | !   | •  |
| 000F00       78 07 00 00 85 07 00 00 8F 07 00 00 8F 07 00 00 8F 07 00 00 8F 07 00 00 00 F       00 00 00 1F B5 00 F0 03 F8 8D E8 0F 00 1F BD         001100       A3 07 00 00 1F B5 00 F0 03 F8 8D E8 0F 00 1F BD       00 00 1F B5 0F F0 01 00 00 90 4F 00 10 03 90         001100       A3 07 00 00 1F B5 0F F0 01 00 00 90 4F 00 00 90 00 1F B5 0F F0 01 00 00 90 4F 00 10 03 90       00 10 00 90 00 1F B5 0F F0 01 00 00 90 4F 00 10 03 90         001100       A1 00 00 10 00 1F B5 0F F0 01 00 00 90 4F 00 10 03 90       00 10 00 90 00 1F B5 0F F0 01 00 00 90 00 1F B5 0F F0 01 00 00 90 00 00 00 00 00 00 00 00 00 00                                                                                                    |                                                       |                            |      | 000E0             | 53                    | 07   | 00         | 00    | 5D          | 07             | 00         | 00   | 67         | 07            | 00   | 00        | 71    | 07      | 00  | 00   | s     | . 1     | -g- | . q |    |
| 00100       A3 07 00 00 1F B5 00 F0 03 F8 8D E8 0F 00 1F BD                                                                                                    |                                                       |                            |      | 000F0             | 7B                    | 07   | 00         | 00    | 85          | 07             | 00         | 00   | 8F         | 07            | 00   | 00        | 99    | 07      | 00  | 00   | ۲     |         |     |     |    |
| 001100       00 F00 E00 BB 1F B0 56 F0 01 00 00 90 90 40 10 03 90000000.                                                                                                    |                                                       |                            |      | 00100             | 63                    | 07   | ØØ         | ØØ    | 1 F         | <b>B</b> 5     | ØØ         | FØ   | <b>Ø</b> 3 | F8            | 8D   | F8        | ØF    | øø      | 1 F | BD   |       |         |     |     |    |
| United         United                                                                                                    |                                                       |                            |      | 00100             |                       | -    | FO         |       |             | DC             | 600        |      | ~          |               | 00   |           | 40    | 0       |     | 00   |       |         |     |     |    |
| □ aat 3a la 3 da 4 da AD Da 4a 3a aa 2a aa 2a aa AD A2 aa aa 2a aa AD A2 aa aa AD A2 aa aa AD A2 aa aa AD A2 aa aa AD A2 aa aa AD A2 aa aa AD A2 aa aa AD A2 aa aa AD A2 aa aa AD A2 aa aa AD A2 aa aa AD A2 aa AD A2 aa AD A2 aa AD A2 aa AD A2 aa AD A2 aa AD A2 aa AD A2 aa AD A2 aa AD A2 AD AD AD AD AD AD AD AD AD AD AD AD AD                                                                                                    |                                                       |                            |      | 00110             | 00                    | гø   | ЕØ         | вв    | 1F          | 82             | ы          | гø   | 01         | 90            | 90   | 90        | 40    | 10      | 03  | 20   | • • • | · · · 0 |     |     |    |
| DOG     Deplication log started     - J-Flash V6.46 (J-Flash compiled May 23 2019 17:50:48)     - JLinkARM dll V6.46 (DLL compiled May 23 2019 17:49:56)     reating new project created successfully     paning data file [D'UBAKTON)又設合+: 課机使用BSP技能 (2个技能) \s132_urf52_6.1.0_softdevice.hex]     Paw project created successfully (150740 bytes, 2 ranges, CKC of data = 0x9308F994, CKC of file = 0xC827DAE9)     paning data file [D'UBAKTON)132_crE2_6.1.0_softdevice.hex]     - Data file opened successfully (150740 bytes, 2 ranges, CKC of data = 0x9308F994, CKC of file = 0xC827DAE9)                                                                                                    |                                                       |                            | -Ľ   | 00100             | 60                    | 98   | 01         | 90    | AD          | ΡQ             | 10         | 28   | 90         | 20            | 99   | ΩD        | 40    | 90      | 99  | τø   |       | ^       |     | D   |    |
| pplication log stærtd<br>p Trissi % 6 (JFTI anh compiled May 23 2019 17:50:48)<br>- JLinbAMM dll V6.46 (JELL compiled May 23 2019 17:49:56)<br>reating new project created successfully<br>pening data file [D'UBatKOJ英教会-: 課机使用BSF技健 (2个技健) \s132_nrf52_6.1.0_softdevice.hex]<br>- Data file opened successfully (150740 bytes, 2 ranges, CEC of data = 0x9308F994, CEC of file = 0xC827DAE9)<br>pening data file [D'UBatKOJ\S12_cHT_26.1.0_softdevice.hex]<br>- Data file opened successfully (150740 bytes, 2 ranges, CEC of data = 0x9308F994, CEC of file = 0xC827DAE9)<br>- Data file opened successfully (150740 bytes, 2 ranges, CEC of data = 0x9308F994, CEC of file = 0xC827DAE9)                                                                                                    | LOG                                                   |                            |      |                   |                       |      |            |       |             |                |            |      |            |               |      |           |       |         |     |      |       |         |     |     | 83 |
| - J-Flach W6 46 (J-Flach compiled May 23 2019 17:50:48)<br>- JLinkARM dll Y6,46 (DLL compiled May 23 2019 17:49:56)<br>Yeating new project<br>- May project created successfully<br>puning data file [D.UBashtop/买始8-4: 裸机使用BSP技健 (2个技健) \s132_mrf52_6.1.0_softdevice hex]<br>- Data file opened successfully (150740 bytes, 2 ranges, CKC of data = 0x93087994, CKC of file = 0xC827DAE9)<br>puning data file [D.UBashtop\322,mrf52_6.1.0_softdevice.hex]<br>- Data file opened successfully (150740 bytes, 2 ranges, CKC of data = 0x93087994, CRC of file = 0xC827DAE9)                                                                                                    | mplication log                                        | started                    |      |                   |                       |      |            |       |             |                |            |      |            |               |      |           |       |         |     |      |       |         |     |     |    |
| - JLinkAMM dll V& 46 (DLL compiled May 23 2019 17:49:56)<br>Trating new project<br>- New project created successfully<br>Jenning data file [D:UBExtorJQARGe-4: 現机使用BSF技能 (2个技能) \s132_nrf52_6.1.0_softdevice.hex]<br>- Data file opened successfully (150740 bytes, 2 ranges, CEC of data = 0x9308F994, CEC of file = 0xC827DAE9)<br>Jenning data file [D:UBExtopJs122_crF52_6.1.0_softdevice.hex]<br>- Data file opened successfully (150740 bytes, 2 ranges, CEC of data = 0x9308F994, CEC of file = 0xC827DAE9)                                                                                                    | - T-Flash V6 40                                       | 6 (T-Flash compiled May    | v 23 | 3 2019 17:50      | 48)                   |      |            |       |             |                |            |      |            |               |      |           |       |         |     |      |       |         |     |     |    |
| irašing new project<br>- New project created successfully<br>pening data file [D:\Desktop\实践38-4: 擇机使用ESF技健(2个技健)\5132_nrf52_6.1.0_softdevice.hex]<br>- Data file opened successfully (ISO740 bytes, 2 ranges, CEC of data = 0x9308F994, CEC of file = 0xC827DAE9)<br>pening data file [D:\Desktop\s132_nrf52_6.1.0_softdevice.hex]<br>- Data file opened successfully (ISO740 bytes, 2 ranges, CEC of data = 0x9308F994, CEC of file = 0xC827DAE9)                                                                                                    | - TLinkARM dll                                        | V6.46 (DLL compiled Mr     | av 2 | 23 2019 17:4      | 9:56)                 |      |            |       |             |                |            |      |            |               |      |           |       |         |     |      |       |         |     |     |    |
| - New project created successfully<br>pening data file [D:UBskto)其致合-4: 裸机使用BSF技健(2个技健)\\$132_urf52_6.1.0_softdevice.hex]<br>- Data file opened successfully (150740 bytes, 2 ranges, CKC of data = 0x9308F994, CKC of file = 0xC827DAE9)<br>pening data file [D:UBskto)\s122_urf52_6.1.0_softdevice.hex]<br>- Data file opened successfully (150740 bytes, 2 ranges, CKC of data = 0x9308F994, CKC of file = 0xC827DAE9)                                                                                                    | reating new pro                                       | oject                      | ÷.,  |                   |                       |      |            |       |             |                |            |      |            |               |      |           |       |         |     |      |       |         |     |     |    |
| pennag data file [D:'Wesktop(央紙記づ4: 保持[[使用]形FFAWE (27-FAWE / \S12_nrfb2_6.1SSITtevice.hex]<br>- Data file opened successfully (150740 bytes, 2 ranges, CRC of data = 0x3308F994, CRC of file = 0xC827DAE9)<br>pening data file [D:'Wesktop\s132_nrfb2_6.1.0_softdevice.hex]<br>- Data file opened successfully (150740 bytes, 2 ranges, CRC of data = 0x9308F994, CRC of file = 0xC827DAE9)                                                                                                    | <ul> <li>New project (</li> </ul>                     | created successfully       |      |                   |                       |      |            |       |             |                |            |      |            |               |      |           |       |         |     |      |       |         |     |     |    |
| - Data file opened successfully (150740 bytes, 2 ranges, CAC of data = 0x9300F994, CAC of file = 0xC827DAE9)<br>- Data file opened successfully (150740 bytes, 2 ranges, CAC of data = 0x9308F994, CAC of file = 0xC827DAE9)                                                                                                    | pening data fil                                       | Ie [U:\Uesktop\头猫6~4:      | : 保  | 利使用ISP技           | 键 (2                  | 千技   | <b>健</b> ) | \s132 | inrt<br>= 0 | 52_6.<br>nonot | . 1. U_    | Soft | devi       | ce.he<br>c:1. | EX]. | <br>COO 7 |       | ۱.<br>۱ |     |      |       |         |     |     |    |
| - Data file opened successfully (150740 bytes, 2 ranges, CRC of data = 0x9308F994, CRC of file = 0xC827DAE9)                                                                                                    |                                                       | le [D:\Deskton\s132 pr/    | f52  | 6 1 0 softd       | nges,<br>avi <i>c</i> | hev. | 1 1        | iata  | - 0x        | 93001          | 1994,      | CNU  | OL :       | rite          | - 0x | CO2 1.    | DAES. | ·       |     |      |       |         |     |     |    |
|                                                                                                    | - Data file op                                        | re fr. (neavrop (aror in a | 740  | _0.1.0_30110      | nges.                 | CRC  | of         | data  | $= 0x^{2}$  | 93081          | F994.      | CRC  | of :       | file          | = 0x | C827      | DAE9  | )       |     |      |       |         |     |     |    |
|                                                                                                    | - Data file op<br>pening data fil<br>- Data file op   | ened successfully (150)    |      | DVTES, Z Ya       |                       |      |            |       |             |                |            |      |            |               |      |           |       |         |     |      |       |         |     |     |    |
|                                                                                                    | - Data file op<br> pening data fil<br>- Data file op: | ened successfully (150;    | 140  | bytes, 2 ra       |                       |      |            |       |             |                |            |      |            |               |      |           |       |         |     |      |       |         |     |     |    |
|                                                                                                    | - Data file op<br>pening data fil<br>- Data file op   | ened successfully (150;    | 140  | bytes, 2 ra       |                       |      |            |       |             |                |            |      |            |               |      |           |       |         |     |      |       |         |     |     |    |
| <                                                                                                    | - Data file op<br>Dpening data fil<br>- Data file op  | ened successfully (150;    | 140  | bytes, 2 ra       |                       |      |            |       |             |                |            |      |            |               |      |           |       |         |     |      |       |         |     |     |    |

Figure 3.3. 9 J-Flash

Plug JLINK into the download port of the target board (Note: the download line should not exceed 10cm, the pin of the download port should be corresponding, the target board must be powered on), and then execute "Target->Connect", if the connection is successful, the content displayed is shown in Figure 3.3.10

| File       Edit View       Target Options       Window       Help         Project - new p.       P       P       DDbetkop)s132_nf52_0.10_sofdevice.hex       P       Address       Construction         Hat correction       USB [Device 0]       Target interface       SVD       SVD       P       A       B       C       D       E       F       ASCII       Address       0       1       2       3       4       5       6       7       8       9       B       C       D       E       F       ASCII       Address       0       1       2       3       4       5       6       7       8       9       B       C       D       E       F       ASCII       Address       0       1       2       3       4       5       6       7       8       9       B       C       D       E       F       ASCII       F       Address       0       0       0       0       0       0       0       0       0       0       0       0       0       0       0       0       0       0       0       0       0       0       0       0       0       0       0       0                                                                                                    | SEGGER J-FI      | ash V6.46 - [new project                                                                                                    | *]               |            |            |        |         |          |        |     |    |    |     |       |    |     |       |     |        | -    |           | ×        |
|----------------------------------------------------------------------------------------------------|------------------|----------------------------------------------------------------------------------------------------|------------------|------------|------------|--------|---------|----------|--------|-----|----|----|-----|-------|----|-----|-------|-----|--------|------|-----------|----------|
| Project - new p         Image         Value           Host connection         USB [Device 0]           Tage i vertice.         SWD           SWD speed         4000 HHz           MCU         Address         B         1         2         3         5         6         7         8         9         A         B         C         D         E         P ABCII           Tage i vertice.         SWD         speed         4000 HHz         SWD         SP         9         A         B         C         D         E         P ABCII         -         -         -         -         -         -         -         -         -         -         -         -         -         -         -         -         -         -         -         -         -         -         -         -         -         -         -         -         -         -         -         -         -         -         -         -         -         -         -         -         -         -         -         -         -         -         -         -         -         -         -         -         -         -         -         -                                                                                                    | File Edit View   | / Target Options Wi                                                                                                    | ndow Help        |            |            |        |         |          |        |     |    |    |     |       |    |     |       |     |        |      |           |          |
| Name         Value           Host connection         USB [Device 0]           Tage interface         SwD           Index SyD speed         4000 Ht2           WDU         Node Semi nRF5283           Core         Cotes:M4           Biddes:         00010           Past same         Die Biddes:           Past same         Die Biddes:           Past same         Die Biddes:           Biddes:         Die Biddes:           Past same         Die Biddes:           Biddes:         Die Biddes:           Biddes:         Die Biddes:                                                                                                    | Project - ne     | w p 🗖 🗖 🔀                                                                                                    | 🔜 D:\Desktop     | \s13       | 2_nrf5     | 2_6.1. | .0_so   | ftdev    | /ice.ł | nex |    |    |     |       |    |     |       |     |        |      |           | <b>—</b> |
| Non-Contraction       USD (perced of)         Taget interface<br>Nic SVD paped       SVD<br>4000 Hriz         MCLU       Nordic Semi nRF5283<br>ContexMA       Star 0         Cardet Mark       UB         MCLU       Nordic Semi nRF5283<br>Little       Star 0         ContexMA       USAB00477)         UBB020       AB       Star 0         MCLU       Nordic Semi nRF5283<br>Little       Star 0         ContexMA       Little       Star 0         Pack area       Little       Star 0         Bed AB       Star 0       Star 0         Uster NA       Star 0       Star 0         Deck core D       Dot 0       BB       Star 0       BB       Star 0         Uster NA       Star 0       Star 0       <                                                                                                    | Name             | Value                                                                                                    | Address: Ox      | )          |            |        | ×1      | ×2       | ×4     |     |    |    |     |       |    |     |       |     |        |      |           |          |
| Tage interface       SW0       000000       000000       000000       000000       000000       000000       000000       000000       000000       000000       000000       000000       000000       000000       000000       000000       000000       000000       000000       000000       000000       000000       000000       000000       000000       000000       000000       000000       000000       000000       000000       000000       000000       000000       000000       000000       000000       000000       000000       000000       000000       000000       000000       000000       000000       000000       000000       000000       000000       000000       000000       000000       000000       000000       000000       000000       000000       000000       000000       000000       000000       000000       000000       000000       000000       000000       000000       000000       000000       000000       000000       000000       000000       000000       000000       000000       000000       000000       000000       000000       000000       000000       000000       000000       000000       000000       000000       000000       000000       000000 </td <td>Host connection</td> <td>USB [Device U]</td> <td>Address</td> <td>0 1</td> <td>2</td> <td>3</td> <td>4</td> <td>5</td> <td>6</td> <td>7</td> <td>8</td> <td>9</td> <td>A</td> <td>B</td> <td>С</td> <td>D</td> <td>E</td> <td>F</td> <td>ASCII</td> <td></td> <td></td> <td></td>                                                                                                    | Host connection  | USB [Device U]                                                                                                    | Address          | 0 1        | 2          | 3      | 4       | 5        | 6      | 7   | 8  | 9  | A   | B     | С  | D   | E     | F   | ASCII  |      |           |          |
| Init SWD speed       4000 HHz         SWD speed       4000 HHz         WCU       Nordic Semi nRF5283         Core       Cortex-M4         Pedel 0       67       65       60       60       60       60       60       60       60       60       60       60       60       60       60       60       60       60       60       60       60       60       60       60       60       60       60       60       60       60       60       60       60       60       60       60       60       60       60       60       60       60       60       60       60       60       60       60       60       60       60       60       60       60       60       60       60       60       60       60       60       60       60       60       60       60       60       60       60       60       60       60       60       60       60       60       60       60       60       60       60       60       60       60       60       60       60       60       60       60       60       60       60       60       60       6                                                                                                    | Target interface | SWD                                                                                                    | 00000 2          | 00         | 4 00       | 20     | E9      | 08       | 00     | 00  | 7D | 05 | 00  | 00    | C9 | 08  | 00    | 00  |        |      |           |          |
| WDU         Norde Semi nRF5283         00020         00000 00         00000 00         00000 00         00000 00         00000 00         00000 00         00000 00         00000 00         00000 00         00000 00         00000 00         00000 00         00000 00         00000 00         00000 00         00000 00         00000 00         00000 00         00000 00         00000 00         00000 00         00000 00         00000 00         00000 00         00000 00         00000 00         00000 00         00000 00         00000 00         00000 00         00000 00         00000 00         00000 00         00000 00         00000 00         00000 00         00000 00         00000 00         00000 00         00000 00         00000 00         00000 00         00000 00         00000 00         00000 00         00000 00         00000 00         00000 00         00000 00         00000 00         00000 00         00000 00         00000 00         00000 00         00000 00         00000 00         00000 00         00000 00         00000 00         00000 00         00000 00         00000 00         00000 00         00000 00         00000 00         00000 00         00000 00         00000 00         00000 00         00000 00         00000 00         00000 00         000000         00000 00         000000 00                                                                                                    | Init SWD speed   | 4000 kHz                                                                                                    | 00010 8          | 70         | 5 00       | 00     | 91      | 05       | 00     | 00  | 9B | 05 | 00  | 00    | 00 | 00  | 00    | 00  |        |      |           |          |
| MCU       Nordc Semi nFF5283       00030       n5 05 00 00 00 00 00 00 00 00 00 00 00 00                                                                                                    | SWD speed        | 4000 KHz                                                                                                    | 00020 0          | 0 0        | 0 0 0      | 00     | 00      | 00       | 00     | 00  | 00 | 00 | 00  | 00    | ØD | 09  | 00    | 00  |        |      |           |          |
| Core         Cortex-M4           Endan         Little           Cone         Cortex-M4           Endan         Little           Check core ID         Yes (0x48A00477)           Use target RAM         64 KB @ 0x2000000           Flash memory         Internal bark 0           Base address         040040           Base address         040040           040040         B 66 00         04 00           040040         B 86 00         04 00           040040         B 86 00         00 00         04 77         06 00         08 00         09 00         04 00         04 00         04 00         04 00         04 00         04 00         04 00         04 00         04 00         04 00         04 00         04 00         04 00         04 00         04 00         04 00         04 00         04 00         04 00         04 00         04 00         04 00         04 00         04 00         04 00         04 00         04 00         04 00         04 00         04 00         04 00         04 00         04 00         04 00         04 00         04 00         04 00         04 00         04 00         04 00         04 00         04 00         04 00         04 00 <td< td=""><td>MCU</td><td>Nordic Semi nRF5283</td><td>00030 A</td><td>5 0</td><td>5 00</td><td>00</td><td>00</td><td>00</td><td>00</td><td>00</td><td>AF</td><td>05</td><td>00</td><td>00</td><td>B9</td><td>05</td><td>00</td><td>00</td><td></td><td></td><td></td><td></td></td<>                                                                                                    | MCU              | Nordic Semi nRF5283                                                                                                    | 00030 A          | 5 0        | 5 00       | 00     | 00      | 00       | 00     | 00  | AF | 05 | 00  | 00    | B9 | 05  | 00    | 00  |        |      |           |          |
| Endam       Little       Uste 100 Hash 00477)         Use target RAM       64 KB @ 0x2000000         Pash memory       Internal bank 0         Base address       0x0         Pash memory       Internal bank 0         Base address       0x0         Pash memory       Internal bank 0         Base address       0x0         Pash memory       Internal bank 0         Base address       0x0         Pash memory       Internal bank 0         Base address       0x0         Pash memory       Internal bank 0         Base address       0x0         Pash memory       Internal bank 0         Base address       0x0         Pash memory       Internal bank 0         Base address       0x0         Pash memory       Internal bank 0         Base address       0x0         Pash memory       Internal bank 0         Base address       0x0         Pash memory       Internal bank 0         Base address       0x0         Pash memory       Pash memory         Pash memory       Pash memory         Pash memory       Pash memory         Pash memory       Pash memory                                                                                                    | Core             | Cortex-M4                                                                                                    | 00040 (          | 3 0        | 5 00       | ØЙ     | CD      | Ø5       | ØØ     | 00  | D7 | Ø5 | ØЙ  | ØЙ    | F1 | Ø5  | ØЙ    | 00  |        |      |           |          |
| Check Core ID         Tes (0x48AU047/)         Constraint         Constraint <thconstraint< th="">         Constraint         <th< td=""><td>Endian</td><td>Little</td><td>00010 E</td><td>ър</td><td>5 00</td><td>ßЙ</td><td>F5</td><td>Ø5</td><td>ØЙ</td><td>ØЙ</td><td>FF</td><td>Ø5</td><td>ØЙ</td><td>ØЙ</td><td>69</td><td>Ø6</td><td>ØЙ</td><td>ØЙ</td><td></td><td></td><td></td><td></td></th<></thconstraint<>                                                                                                    | Endian           | Little                                                                                                    | 00010 E          | ър         | 5 00       | ßЙ     | F5      | Ø5       | ØЙ     | ØЙ  | FF | Ø5 | ØЙ  | ØЙ    | 69 | Ø6  | ØЙ    | ØЙ  |        |      |           |          |
| Observed         Outcode         Outcode         <                                                                                                    | Lheck core ID    | Tes (0x46A00477)                                                                                                    | 00060 1          | <u>э</u> ө | 6 00       | 60     | 10      | 96       | 00     | 00  | 22 | 96 | 00  | 60    | 21 | 96  | 00    | 00  |        | ,    | 4         |          |
| Fash memory       Internal bank 0       000070       000070       000070       000070       000070       000070       000070       000070       000070       000070       000070       000070       000070       000070       000070       000070       000070       000070       000070       000070       000070       000070       000070       000070       000070       000070       000070       000070       000070       000070       000070       000070       000070       000070       000070       000070       000070       000070       000070       000070       000070       000070       000070       000070       000070       000070       000070       000070       000070       000070       000070       000070       000070       000070       000070       000070       000070       000070       000070       000070       000070       000070       000070       000070       000070       000070       000070       000070       000070       000070       000070       000070       000070       000070       000070       000070       000070       000070       000070       000070       000070       000070       000070       000070       000070       000070       000070       000070       0000070 <t< td=""><td>Use target HAM</td><td colspan="15">arget HAM 64 R8 @ 0x20000000 0000 00000 13 06 00 00 10 06 00 00 27 06<br/>memory Internal bank 0 000720 38 06 00 00 45 06 00 00 4F 06<br/>000720 38 06 00 00 50 66 00 00 4F 06</td><td>88</td><td>00</td><td> E</td><td>···,</td><td>····</td><td></td></t<>                                                                                                    | Use target HAM   | arget HAM 64 R8 @ 0x20000000 0000 00000 13 06 00 00 10 06 00 00 27 06<br>memory Internal bank 0 000720 38 06 00 00 45 06 00 00 4F 06<br>000720 38 06 00 00 50 66 00 00 4F 06                                                                                                    |                  |            |            |        |         |          |        |     |    |    |     |       |    |     | 88    | 00  | E      | ···, | ····      |          |
| Base address       0x0       0x0       0x00       0x00                                                                                                    | Flash memory     | 000700         3B         06         00         04         5         06         00         04         F         06           address         0x0         00         08         08         08         08         08         08         08         08         08         08         08         08         08         08         08         08         08         08         08         08         08         08         08         08         08         08         08         08         08         08         08         08         08         08         08         08         08         08         08         08         08         08         08         08         08         08         08         08         08         08         08         08         08         08         08         08         08         08         08         08         08         08         08         08         08         08         08         08         08         08         08         08         08         08         08         08         08         08         08         08         08         08         08         08         08         08                                                                                        |                  |            |            |        |         |          |        |     |    |    |     |       |    |     | 00    | 00  | ,E     |      |           |          |
| Heich size       516 KB       000070       516 KB       000070       516 KB <td>Base address</td> <td colspan="15">memory         Internal bank 0         38         66         60         60         45         66         60         60         47         66         60         60         47         66         60         60         47         66         60         60         47         66         60         60         60         60         60         60         60         60         60         60         60         60         60         60         60         60         60         60         60         60         60         60         60         60         60         60         60         60         60         60         60         60         60         60         60         60         60         60         60         60         60         60         60         60         60         60         60         60         60         60         60         60         60         60         60         60         60         60         60         60         60         60         60         60         60         60         60         60         60         60         60         60         60         60         60         60         60<td>99</td><td>00</td><td>C M</td><td></td><td>*</td><td>•</td></td> | Base address     | memory         Internal bank 0         38         66         60         60         45         66         60         60         47         66         60         60         47         66         60         60         47         66         60         60         47         66         60         60         60         60         60         60         60         60         60         60         60         60         60         60         60         60         60         60         60         60         60         60         60         60         60         60         60         60         60         60         60         60         60         60         60         60         60         60         60         60         60         60         60         60         60         60         60         60         60         60         60         60         60         60         60         60         60         60         60         60         60         60         60         60         60         60         60         60         60         60         60         60         60         60         60         60         60 <td>99</td> <td>00</td> <td>C M</td> <td></td> <td>*</td> <td>•</td> |                  |            |            |        |         |          |        |     |    |    |     |       |    |     | 99    | 00  | C M    |      | *         | •        |
| • Bornello               • Bornello                                                                                                    | Flash size       | Memory International Date 0         00080         63         06         00         00         60         00         00         70           size         516 KB         00090         8B         06         00         00         95         06         00         09         97         00           size         516 KB         00090         8B         06         00         09         95         06         00         09         97         00                                                                                                    |                  |            |            |        |         |          |        |     |    |    |     |       |    |     | 99    | 99  |        |      |           | •        |
| Beedrag         Bit Bit Bit Bit Bit Bit Bit Bit Bit Bit                                                                                                    |                  |                                                                                                    |                  | 5 0        |            | 99     | 50      | 90       | 00     | 00  | 57 | 90 | 00  | 00    | DI | 90  | 99    | 00  |        |      |           | •        |
| Object         Object         Object <thobject< th=""> <thobject< t<="" td=""><td></td><td></td><td>00080 1</td><td>1B 10</td><td>5 00</td><td>00</td><td>E5</td><td>ØР</td><td>00</td><td>99</td><td>EF</td><td>66</td><td>00</td><td>00</td><td>F9</td><td>øь</td><td>00</td><td>00</td><td></td><td></td><td></td><td>•</td></thobject<></thobject<>                                                                                                    |                  |                                                                                                    | 00080 1          | 1B 10      | 5 00       | 00     | E5      | ØР       | 00     | 99  | EF | 66 | 00  | 00    | F9 | øь  | 00    | 00  |        |      |           | •        |
|                                                                                                    |                  |                                                                                                    | 00000            | 13 10      | 2 00       | 00     | an<br>N | 67       | 99     | 99  | 17 | 02 | 00  | 00    | 21 | 62  | 00    | 00  |        |      |           | •        |
| 0000E0         53         07         00         00         67         07         00         00         71         07         00         00         71         07         00         00         71         07         00         00         71         07         00         00         71         07         00         00         71         07         00         00         71         07         00         00         71         07         00         00         71         07         00         00         71         07         00         00         71         07         00         00         71         07         00         00         71         07         00         00         71         07         00         00         71         07         00         00         71         07         00         00         71         07         00         00         71         07         00         00         71         07         00         00         71         07         00         00         71         07         00         00         71         07         00         00         71         07         00         00 <td< td=""><td></td><td></td><td>000D0 2</td><td>B Ø</td><td>7 00</td><td>00</td><td>35</td><td>07</td><td>00</td><td>00</td><td>3F</td><td>07</td><td>00</td><td>00</td><td>49</td><td>07</td><td>00</td><td>00</td><td>+5</td><td>1</td><td>?</td><td>-</td></td<>                                                                                                    |                  |                                                                                                    | 000D0 2          | B Ø        | 7 00       | 00     | 35      | 07       | 00     | 00  | 3F | 07 | 00  | 00    | 49 | 07  | 00    | 00  | +5     | 1    | ?         | -        |
| OBOPTO         TB 07 00 00 85 07 00 00 85 07 00 00 87 07 00 00 99 07 00 00 07         OF 00 00 00 07         OF 00 00 00 07         OF 00 00 00 07         OF 00 00 00 07         OF 00 00 00 07         OF 00 00 00 07         OF 00 00 00 07         OF 00 00 07         OF 00 07         OF 00 00 07         OF 00 00 07         OF 00 00 07         OF 00 00 07         OF 00 00 07         OF 00 00 07         OF 00 07         OF 00 07                                                                                                    |                  |                                                                                                    | 000E0 5          | 3 0        | 7 00       | 00     | 5D      | 07       | 00     | 00  | 67 | 07 | 00  | 00    | 71 | 07  | 00    | 00  | s1     |      | 1d        | •        |
| 00100         03         07         00         00         1F         B5         06         F0         03         F8         80         E8         06         01         B5         06         07         03         F8         50         60         1F         B0         03         03         03         00         00         00         00         00         00         00         00         00         00         00         00         00         00         00         00         00         00         00         00         00         00         00         00         00         00         00         00         00         00         00         00         00         00         00         00         00         00         00         00         00         00         00         00         00         00         00         00         00         00         00         00         00         00         00         00         00         00         00         00         00         00         00         00         00         00         00         00         00         00         00         00         00         00                                                                                                    |                  |                                                                                                    | 000F0 7          | в Ø        | 7 00       | 00     | 85      | 07       | 00     | 00  | 8F | 07 | 00  | 00    | 99 | 07  | 00    | 00  | ٠      |      |           | -        |
| 00110         00 F0 E0 E0 BB 1F B5 6F F0 01 00 00 90 40 10 03 900                                                                                                    |                  |                                                                                                    | 00100 A          | 3 0        | 7 00       | 00     | 1F      | B5       | 00     | FØ  | 03 | F8 | 8D  | E8    | ØF | 00  | 1F    | BD  |        |      |           |          |
| - Konthal [0] [0]: E000E000, CID: E106E000, PID: 000EB00C SCS-M7           - Konthal [0] [1]: E0001000, CID: E106E000, PID: 000EB00C SCS-M7           - Konthal [0] [1]: E0001000, CID: E106E000, PID: 000EB001 TMM           - Konthal [0] [1]: E0001000, CID: E106E000, PID: 000EB001 TMM           - Konthal [0] [1]: E0001000, CID: E106E000, PID: 000EB001 TMM           - Konthal [0] [1]: E0001000, CID: E106E000, PID: 000EB001 TMM           - Konthal [0] [1]: E0001000, CID: E106E000, PID: 000EB001 TMM           - Konthal [0] [1]: E0001000, CID: E106E000, PID: 000EB001 TMM           - Konthal [1] [5]: E0041000, CID: E106E000, PID: 000EB001 TMM           - Konthal [1] [5]: E0041000, CID: E106E000, PID: 000EB001 TMM           - Konthal [1] [5]: E0041000, CID: E106E000, PID: 000EB001 TMM           - Konthal [1] [5]: E0041000, CID: E106E000, PID: 000EB001 TMM           - Konthal [1] [5]: E0041000, CID: E106000, PID: 000EB001 TMM           - Konthal [1] [5]: E0041000, CID: E106000, PID: 000EB001 TMM           - Lait Alized successfully           - J-Link fewal 1 TAG device. Core ID: 0x2BA01477 (None)           - Connected successfully           Keady         Connected         Core Id: 0x2BA01477 Speed: 4000 kH M                                                                                                    |                  |                                                                                                    | 00110 0          | 10 F       | 0 E0       | BB     | 1F      | B5       | 6F     | FØ  | 01 | 00 | 00  | 90    | 40 | 10  | 03    | 90  |        | .0.  |           | · •      |
| Connected Successfully     Connected Core Id: 0x2BA01477 (None)     Connected Core Id: 0x2BA01477 Speed: 4000 kH                                                                                                    |                  |                                                                                                    | 00100 0          | 0 01       | A 194      | 00     | AD      | DU<br>DU | 10     | 20  | 00 | 20 | 00  | ΩD    | 49 | 90  | 99    | P0  |        | •    | ; D       |          |
| - KonTh51[0][0]: E0000E000, CID: B105E000, FID: 000EB002 SCS-M7<br>- KonTh51[0][1]: E0001000, CID: B105E000, FID: 002EB003 FVB<br>- KonTh51[0][2]: E00040000, CID: B105E000, FID: 000EB001 ITM<br>- KonTh51[0][5]: E0041000, CID: B105E000, FID: 000EB025 FTM<br>- KonTh51[0][5]: E0041000, CID: B105E000, FID: 000EB025 FTM<br>- KonTh51[0][5]: E0041000, CID: B105E000, FID: 000EB025 FTM<br>- KonTh51[0][5]: E0041000, CID: B105E000, FID: 000EB025 FTM<br>- KonTh51[0][5]: E0041000, CID: B105E000, FID: 000EB025 FTM<br>- KonTh51[0][5]: E0041000, CID: B105E000, FID: 000EB025 FTM<br>- KonTh51[0][5]: E0041000, CID: B105E000, FID: 000EB025 FTM<br>- Linitized successfully<br>- Unit and I TAK device. Core ID: 0x2EM01477 (None)<br>- J-Link fund I TAK device. Core ID: 0x2EM01477 (None)<br>- J-Link fund I TAK device. Core ID: 0x2EM01477 (None)<br>- Connected successfully<br>Keedy<br>Connected Core Id: 0x2EM01477 Speed: 4000 kH                                                                                                    | 106              |                                                                                                    |                  |            |            |        | -       |          |        |     |    |    |     |       |    |     |       |     |        |      |           | 8        |
| - Buffillo 102: B0002000, CH: B105B000, FH: 002B001 FF:<br>- Buffillo 13: B0004000, CH: B105B001, FH: 002B001 FF:<br>- Buffillo 13: B0040000, CH: B105B000, FH: 000BB01 FF:<br>- Buffillo 15: B004000, CH: B105B000, FH: 000BB01 FF:<br>- Buffillo 15: B004000, CH: B105B000, FH: 000BB01 FF:<br>- Buffillo 15: B004000, CH: B105B000, FH: 000BB01 FF:<br>- Buffillo 15: B004000, CH: B105B000, FH: 000BB01 FF:<br>- Buffillo 15: B004000, CH: B105B000, FH: 000BB01 FF:<br>- Buffillo 15: B004000, CH: B105B000, FH: 000BB01 FF:<br>- Buffillo 15: B004000, CH: B105B000, FH: 000BB01 FF:<br>- Buffillo 15: B004000 H: (Fixed)<br>- J-tink fund 1 JFAG device. Core ID: 0x2BA01477 (None)<br>- J-tink fund 1 JFAG device. Core ID: 0x2BA01477 (None)<br>- J-tink fund 1 JFAG device. Core ID: 0x2BA01477 (None)<br>- J-tink fund 1 JFAG device. Core ID: 0x2BA01477 (None)<br>- J-tink fund 1 JFAG device. Core ID: 0x2BA01477 (None)<br>- J-tink fund 1 JFAG device. Core ID: 0x2BA01477 (None)<br>- J-tink fund 1 JFAG device. Core ID: 0x2BA01477 (None)<br>- Longeted Successfully                                                                                                    | - ROMTb1[0][0]   | : E000E000, CID: B105E00                                                                                                    | D, PID: 000BB000 |            | <b>M</b> 7 |        |         |          |        |     |    |    |     |       |    |     |       |     |        |      |           | ~        |
| - RomFb1[0][3]: E0000000, CID: B105E00D, FID: 003EB01 ITM<br>- RomFb1[0][4]: E0040000, CID: B105900D, FID: 000EB94I TFUV<br>- RomFb1[0][5]: E0041000, CID: B105900D, FID: 000EB94I TFUV<br>- NamFb1[0][5]: E0041000, CID: B105900D, FID: 000EB94I TFUV<br>- Target interface speed: 4000 MHr (Fixed)<br>- J-Link face speed: 4000 MHr (Fixed)<br>- J-Link face speed: 4000 MHr (Fixed)<br>- Connected successfully<br>Ready Connected                                                                                                    | - ROMTb1[0][2]   | : E0002000, CID: B105E00                                                                                                    | D, PID: 003BB002 | S FPB      |            |        |         |          |        |     |    |    |     |       |    |     |       |     |        |      |           |          |
| - Ready Connected Core Id: 0x2BA01477 Speed: 4000 kH //                                                                                                    | - ROMTL1[0][3]   | : E0000000, CID: B105E00                                                                                                    | D, PID: 003BB00: | ITM        | ,          |        |         |          |        |     |    |    |     |       |    |     |       |     |        |      |           |          |
| - Executing init sequence<br>- Init ilited successfully<br>- Target interface speed: 4000 kH (Fixed)<br>- J-Link found 1 JTAG device. Core ID: 0x2BA01477 (None)<br>- Connected successfully<br>Ready<br>Connected Core Id: 0x2BA01477 Speed: 4000 kH //                                                                                                    | - ROMTb1[0][4]   | : E0040000, CID: B105900                                                                                                    | D. PID: 000BB925 | 5 ETM      | ,          |        |         |          |        |     |    |    |     |       |    |     |       |     |        |      |           |          |
| - In thaired successfully<br>- Target interface speed: 4000 kHz (Fixed)<br>- J-Link found 1 JTAG device. Core ID: 0x2BA01477 (None)<br>- Connected successfully<br>Ready<br>Connected Core Id: 0x2BA01477 Speed: 4000 kH //                                                                                                    | - Executing in   | it sequence                                                                                                    |                  |            |            |        |         |          |        |     |    |    |     |       |    |     |       |     |        |      |           |          |
| - J-Link found 1 JTAG device. Core ID: 0x2BA01477 (None)<br>- Connected successfully                                                                                                    | - Target inter   | ea successfully<br>face speed: 4000 kHz (Fi:                                                                                                    | xed)             |            |            |        |         |          |        |     |    |    |     |       |    |     |       |     |        |      |           |          |
| Connected successfully                                                                                                    | - J-Link found   | 1 JTAG device. Core ID:                                                                                                    | 0x2BA01477 (Nor  | ne)        |            |        |         |          |        |     |    |    |     |       |    |     |       |     |        |      |           |          |
| د                                                                                                    | - Connected su   | ccessfully                                                                                                    |                  |            |            |        |         |          |        |     |    |    |     |       |    |     |       |     |        |      |           | ~        |
| Ready Connected Core Id: 0x2BA01477 Speed: 4000 kH                                                                                                    | <                |                                                                                                    |                  |            |            |        | -       |          |        |     |    |    |     |       |    |     |       |     |        |      |           | >        |
|                                                                                                    | Ready            |                                                                                                    |                  |            |            |        |         |          |        |     |    | С  | onn | ected | ł  | Cor | e Id: | 0x2 | BA0147 | 7 S  | beed: 400 | 0 kH /   |

Figure 3.3.10 J-Flash

Press the shortcut key F4 or execute "Target->Manual Programming->Erase Chip" to erase the chip, as shown in Figure 3.3.1 1, the chip is erased successfully, click OK

|                                    | v Target             | Options W               | /indow Help     |       |        |            |       |        |      |             |       |        |        |    |     |     |    |    |    |             |
|------------------------------------|----------------------|-------------------------|-----------------|-------|--------|------------|-------|--------|------|-------------|-------|--------|--------|----|-----|-----|----|----|----|-------------|
| 🔝 Project - ne                     | w p                  | • 🛛                     | D:\Deskt        | op\s  | 132_   | nrf52      | 2_6.1 | .0_sc  | ftde | vice.       | hex   |        |        |    |     |     |    |    |    |             |
| Name                               | Value                |                         | Address:        | 0x0   |        |            | _     | x1     | x2   | ×4          |       |        |        |    |     |     |    |    |    |             |
| Host connection                    | USB [Device          | : 0]                    |                 |       |        | -          |       |        |      | ·· <u>·</u> |       | -      | -      |    |     |     |    |    |    |             |
| Target interface                   | SWD                  |                         | Address         | 0     | 1      | 2          | 3     | 4      | 5    | 6           | 7     | 8      | 9      | A  | B   | C   | D  | E  | F  | ASCII       |
| Init SWD speed                     | 4000 kHz             |                         | 00000           | 00    | 04     | ии         | 20    | Eà     | 08   | uи          | NN    | 7D     | 05     | ии | ии  | CA  | 68 | ии | иu |             |
| SWD speed                          | 4000 kHz             |                         | 00010           | 87    | 05     | 00         | 00    | 91     | 05   | 00          | 00    | 9B     | 05     | 00 | 00  | 00  | 00 | 00 | 00 |             |
|                                    |                      |                         | 00020           | 00    | 00     | 00         | 00    | 00     | 00   | 00          | 00    | 00     | 00     | 00 | 00  | ØD  | 09 | 00 | 00 |             |
| мси                                | Nordic Semi          | nRF5283                 | 00030           | A5    | 05     | 00         | 00    | 00     | 00   | 00          | 00    | AF     | 05     | 00 | 00  | B9  | 05 | 00 | 00 |             |
| Lore                               | Lortex-M4            |                         | 00040           | C3    | 05     | 00         | 00    | CD     | 05   | 00          | 00    | D7     | 05     | 00 | 00  | E1  | 05 | 00 | 00 |             |
| Check core ID                      | Yes (0x4BA0          | 0477)                   | 00050           | EB    | 05     | 00         | 00    | F5     | 05   | 00          | 00    | FF     | 05     | 00 | 00  | 09  | 06 | 00 | 00 |             |
| Use target RAM                     | 64 KB @ 0x2          | 20000000                | 00060           | 13    | 06     | 00         | 00    | 1 D    | 06   | 00          | 00    | 27     | 06     | 00 | 00  | 31  | 06 | 00 | 00 |             |
| _                                  |                      |                         | 00070           | 38    | 06     | ØЙ         | ØЙ    | 45     | 06   | ØØ          | ØØ    | 4F     | 06     | ЮЙ | ØŊ  | 59  | 06 | 00 | 00 | ;EO         |
| Flash memory                       | Internal bank        | J-Flash V6.             | .46             |       |        |            |       |        |      |             |       |        |        |    | ×   | 81  | Ø6 | 00 | 00 |             |
| Base address                       | 516 KP               |                         |                 |       |        |            |       |        |      |             |       |        |        |    | - 1 | 69  | Ø6 | 00 | 00 |             |
| 1 10311 3120                       | STORD                |                         |                 |       |        |            |       |        |      |             |       |        |        |    | [   | D-1 | 06 | 00 | 00 |             |
|                                    |                      |                         | Frase operation | com   | nleter | d suc      | cossf | ully - | Com  | nlate       | d aft | or 0.0 | 00     |    | - [ | FO  | 90 | 00 | 00 |             |
|                                    |                      |                         | crase operation | com   | pieter | a suc      | CESSI | uny    | Con  | piere       | u an  | er 0.0 | 155 30 |    | - 1 | F7  | 00 | 00 | 00 |             |
|                                    |                      |                         |                 |       |        |            |       |        |      |             |       |        |        |    | 1   | 21  | 07 | 99 | 99 |             |
|                                    |                      | -                       |                 |       |        |            |       |        |      |             |       |        |        |    |     | 49  | 67 | 00 | 00 | +5          |
|                                    |                      |                         |                 |       |        |            |       |        |      |             | Г     |        |        |    | 1   | 21  | 65 | ИИ | ИИ | S]          |
|                                    |                      |                         |                 |       |        |            |       |        |      |             |       | 1      | 哺定     |    |     | 99  | 07 | 00 | 00 | <i>&lt;</i> |
|                                    |                      |                         |                 | -     |        |            |       |        |      |             |       |        |        |    |     | ØF  | 00 | 1F | BD |             |
|                                    |                      |                         | 00110           | 00    | FØ     | EØ         | BB    | 1F     | B5   | 6 F         | FØ    | 01     | 00     | 00 | 90  | 40  | 10 | 03 | 90 |             |
|                                    |                      |                         | 00100           | 60    | 00     | <b>M</b> 1 | 00    | ЛD     | DO   | 10          | 20    | 013    | ٢0     | 66 | ΠD  | 49  | 90 | 66 | DU | 0 ÷         |
| <b>3</b> 106                       |                      |                         |                 |       |        |            |       |        |      |             |       |        |        |    |     |     |    |    |    |             |
| = 129 sectors                      | 2 renges (           |                         |                 | - 0v1 | 0001   | FFF        |       |        |      |             |       |        |        |    |     |     |    |    |    |             |
| - Start of pre                     | paring flash         | n programmin;           | g               | OA1   | .0001  |            |       |        |      |             |       |        |        |    |     |     |    |    |    |             |
| - End of prepa                     | ring flash p         | programming             | £111.           |       |        |            |       |        |      |             |       |        |        |    |     |     |    |    |    |             |
| - End of deter                     | mining dirty         | rty areas in<br>/ areas | IIash cache     |       |        |            |       |        |      |             |       |        |        |    |     |     |    |    |    |             |
| - CPU speed co                     | uld not be n         | neasured.               |                 |       |        |            |       |        |      |             |       |        |        |    |     |     |    |    |    |             |
| - Start of era                     | sing chip<br>ng chip |                         |                 |       |        |            |       |        |      |             |       |        |        |    |     |     |    |    |    |             |
| - Start of res                     | toring               |                         |                 |       |        |            |       |        |      |             |       |        |        |    |     |     |    |    |    |             |
| - End of resto                     | ring                 |                         | 11              | 1 . C | 0      | 000        |       |        |      |             |       |        |        |    |     |     |    |    |    |             |
| <ul> <li>- trase operat</li> </ul> | ion complete         | ea successfu            | iiy — complete  | a art | er U   | . 099      | sec   |        |      |             |       |        |        |    |     |     |    |    |    |             |

Figure 3.3.11 J-Flash

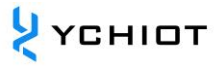

Press the shortcut key F7 or run "Target->Production programming" to program the protocol stack hex, as shown in Figure 3.3.12, the hex download is successful, click OK

| SEGGER J-Flash V6.46 - [new project                                                                                                    | *]                                    |                 |              |       |           |            |              |     |          |          |          |          |          |            |          |          |        | _       |               | $\times$ |
|----------------------------------------------------------------------------------------------------|---------------------------------------|-----------------|--------------|-------|-----------|------------|--------------|-----|----------|----------|----------|----------|----------|------------|----------|----------|--------|---------|---------------|----------|
| File Edit View Target Options W                                                                                                    | indow Help                            |                 |              |       |           |            |              |     |          |          |          |          |          |            |          |          |        |         |               |          |
| Project - new p                                                                                                    | D:\Deskt                              | op\s13.<br>0x0  | 2_nrf5       | 2_6.1 | .0_so     | ftde<br>×2 | vice.l<br>×4 | nex |          |          |          |          |          |            |          |          |        |         |               | 23       |
| Host connection USB [Device 0]                                                                                                    | Address                               | <b>0</b> 1      | 2            | 3     | 4         | 5          | 6            | 7   | 8        | 9        | ۵        | B        | C        | n          | F        | F        | 09011  |         |               |          |
| Target interface SWD                                                                                                    | 00000                                 | 00 0            | 4 00         | 20    | E9        | 08         | 00           | 00  | 7D       | 05       | 00       | 00       | C9       | 08         | 00       | 00       |        | >       |               |          |
| Init SWD speed 4000 kHz<br>SV L-Elash V6.46                                                                                                    |                                       |                 |              |       |           |            | ×            | 00  | 9B       | 05       | 00       | 00       | 00       | 00         | 00       | 00       |        |         |               |          |
|                                                                                                    |                                       |                 |              |       |           |            |              | 00  | 00       | 00       | 00       | 00       | ØD       | 09         | 00       | 00       |        | • • • • |               |          |
|                                                                                                    |                                       |                 | _            |       |           |            |              | 00  | AF       | 05<br>95 | 00       | 00       | B9       | 05<br>05   | 00       | 00       | •••••  | • • • • |               |          |
| En larget erased, programmed                                                                                                    | and verified suc                      | cessfull        | y - Coi      | nplet | ed aft    | ter        |              | 00  | FF       | 05<br>05 | 90<br>00 | 00<br>00 | БТ<br>Ø9 | 05<br>Ø6   | 00<br>00 | 00<br>00 |        |         |               |          |
| Us                                                                                                    |                                       |                 |              |       |           |            |              | 00  | 27       | 06       | 00       | 00       | 31       | 06         | 00       | 00       |        | ,       | 1             |          |
| FI                                                                                                    |                                       |                 |              |       |           |            |              | 00  | 4F       | 06       | 00       | 00       | 59       | 06         | 00       | 00       | ;E     | 0       | Y             |          |
| Ba                                                                                                    |                                       |                 |              |       | 确定        |            | 1            | 00  | 77       | 06       | 00       | 00       | 81       | 06         | 00       | 00       | сп     | •••••   |               |          |
| Fla                                                                                                    |                                       |                 |              |       | вш        | MIN        | _            | 00  | 9F       | Ø6       | 90       | 00       | H9<br>D1 | 106<br>106 | 00<br>00 | 00<br>00 |        | • • • • |               |          |
|                                                                                                    | 000B0                                 | DB Ø            | 6 00         | 00    | E5        | 06         | 00           | 00  | EF       | 06       | 00       | 00       | F9       | 06         | 00       | 00       |        |         |               |          |
|                                                                                                    | 00000                                 | 03 0            | 7 00         | 00    | ØD        | 07         | 00           | 00  | 17       | 07       | 00       | 00       | 21       | 07         | 00       | 00       |        |         | •             |          |
|                                                                                                    | 000D0                                 | 2B Ø            | 7 00         | 00    | 35        | 07         | 00           | 00  | 3F       | 07       | 00       | 00       | 49       | 07         | 00       | 00       | +5     | ?       | I             |          |
|                                                                                                    | 000E0                                 | 53 0            | 7 00         | 00    | 5D        | 07         | 00           | 00  | 67       | 07       | 00       | 00       | 71       | 07         | 00       | 00       | S]     | •••a    | · · · q · · · |          |
|                                                                                                    | 000F0                                 | 7B 0            | 7 00<br>7 00 | 00    | 85<br>1 F | 07<br>B5   | 00<br>00     | E0  | 8F<br>03 | 67<br>F8 | 80       | 60<br>F8 | 99<br>ØF | 07<br>00   | 1 F      | BD       | ٠      | • • • • |               |          |
|                                                                                                    | 00110                                 | 00 F            | 0 E0         | BB    | 1F        | B5         | 6F           | FØ  | 01       | 00       | 00       | 90       | 40       | 10         | 03       | 90       |        |         | e             |          |
|                                                                                                    | 00100                                 | 60 0            | A 141        | 00    | лD        | DØ         | 10           | 20  | 00       | <u> </u> | 99       | ΩŊ       | 49       | WO         | 99       | TO.      | 0      |         | : р           | -        |
| LOG                                                                                                    |                                       |                 |              |       |           |            |              |     |          |          |          |          |          |            |          |          |        |         |               | X        |
| <ul> <li>Frogramming range 0x00020000 - 0x000</li> <li>End of flash programming</li> <li>Tlash programming performed for 1 re</li> <li>0x0000 - 0x20FFF (38 Sectors, 182 F</li> <li>Start of verifying flash</li> <li>End of verifying flash</li> <li>Start of restoring</li> </ul> | 125FFF ( 6 Se<br>unge (155648 b<br>B) | rtors,<br>/tes) | 24 KB)       |       |           |            |              |     |          |          |          |          |          |            |          |          |        |         |               | ^        |
| - Executing exit sequence                                                                                                    |                                       |                 |              |       |           |            |              |     |          |          |          |          |          |            |          |          |        |         |               |          |
| - De-initiaLized successfully<br>- Target erased, programmed and verifi                                                                                                    | ed successful                         | ly - Co         | nplete       | d aft | ter 2     | . 789      | sec          |     |          |          |          |          |          |            |          |          |        |         |               |          |
| <                                                                                                    |                                       |                 |              |       |           |            |              |     |          |          |          |          |          |            |          |          |        |         |               | <u> </u> |
|                                                                                                    |                                       |                 |              |       |           |            |              |     |          |          |          |          |          | _          |          |          |        |         |               | ·        |
| Ready                                                                                                    |                                       |                 |              |       |           |            |              |     |          | C        | Conne    | ected    | 1        | Cor        | e Id:    | : 0x2    | BA0147 | 7 Sp    | eed: 4000     | ) kH 🖉   |

Figure 3.3.12 J-Flash

Execute "File-> Open data file" to locate the application hex file, or drag the hex file directly into the J-Flash software, as shown in Figure 3 As shown in 3.13.

| SEGGER J-Fl                               | ash V6.46 - [new project                         | *]         | Holp              |                    |          |                |                |          |          |                |          |          |          |                |          |          |          |                |          | - 0                                   | × |
|-------------------------------------------|--------------------------------------------------|------------|-------------------|--------------------|----------|----------------|----------------|----------|----------|----------------|----------|----------|----------|----------------|----------|----------|----------|----------------|----------|---------------------------------------|---|
| Project - net                             | w p                                              | D:\        | Deskto            | <b>p∖n</b><br>x260 | rf528    | 332_0          | qfaa.          | hex      | ×2       | ×4             |          |          |          |                |          |          |          |                |          |                                       | × |
| Host connection                           | USB [Device 0]                                   | Add        | ress              | 0                  | 1        | 2              | 3              | 4        | 5        | 6              | 7        | 8        | 9        | A              | B        | С        | D        | E              | F        | ASCII                                 |   |
| Init SWD speed<br>SWD speed               | 4000 kHz<br>4000 kHz                             | 26         | 300<br>310<br>320 | 20<br>E9<br>00     | 63<br>60 | 00<br>02<br>00 | 20<br>00<br>00 | EB       | 63<br>69 | 02<br>02<br>00 | 00<br>00 | ED       | 63<br>ØØ | 02<br>02<br>00 | 00<br>00 | 60<br>60 | 63<br>63 | 02<br>00<br>02 | 00<br>00 | · · · · · · · · · · · · · · · · · · · |   |
| MCU<br>Core                               | Nordic SeminRF5283<br>Cortex-M4                  | 26         | 030<br>040        | F1<br>93           | 63<br>7B | 02<br>02       | 00<br>90       | 00<br>F7 | 00<br>63 | 00<br>02       | 00<br>00 | F3<br>87 | 63<br>87 | 02<br>02       | 00<br>00 | E7<br>AB | 81<br>81 | 02<br>02<br>02 | 00<br>00 | .cc                                   |   |
| Endian<br>Check core ID<br>Use target RAM | Little<br>Yes (0x48A00477)<br>64 KB @ 0x20000000 | 26         | 050<br>060        | C3<br>F7           | 81<br>63 | 02<br>02       | 00<br>00       | F7<br>77 | 63<br>85 | 02<br>02       | 00<br>00 | 31<br>91 | 72<br>85 | 02<br>02       | 00<br>00 | 43<br>D9 | 7F<br>7E | 02<br>02       | 00<br>00 | C1rCo<br>.cw~                         |   |
| Flash memory<br>Base address              | Internal bank 0<br>0x0                           | 26<br>26   | 070<br>080        | F7<br>F7           | 63<br>63 | 02<br>02       | 00<br>00       | F7<br>ED | 63<br>7E | 02<br>02       | 00<br>00 | F7<br>F7 | 63<br>63 | 02<br>02       | 00<br>00 | F7<br>F7 | 63<br>63 | 02<br>02       | 00<br>00 | .cccc                                 |   |
| Flash size                                | 516 KB                                           | 26         | 390<br>360        | D7<br>F7           | 81<br>63 | 02<br>02       | 00<br>00       | F7<br>F7 | 63<br>63 | 02<br>02       | 00<br>00 | DF<br>AB | 81<br>85 | 02<br>02       | 00<br>00 | F7<br>F7 | 63<br>63 | 02<br>02       | 00<br>00 | c                                     |   |
|                                           |                                                  | 26         | 900<br>900<br>980 | F7<br>F7<br>9F     | 63<br>70 | 02<br>02<br>02 | 00<br>00       | F7<br>F7 | 63<br>63 | 02<br>02<br>02 | 00<br>00 | 99<br>F7 | 63<br>63 | 00<br>02<br>02 | 00<br>00 | 99<br>F7 | 63<br>69 | 00<br>02<br>00 | 00<br>00 | .ccc                                  |   |
|                                           |                                                  | 26         | 0E0<br>0F0        | 00<br>00           | 00<br>00 | 00<br>00       | 00<br>00       | 00<br>00 | 00<br>00 | 00<br>00       | 00<br>00 | 00<br>00 | 00<br>00 | 00<br>00       | 00<br>00 | 00<br>00 | 00<br>00 | 00<br>00       | 00<br>00 |                                       |   |
|                                           |                                                  | 26:<br>26: | 100<br>110        | 00<br>00           | 00<br>00 | 00<br>00       | 00<br>00       | 00<br>00 | 00<br>00 | 00<br>00       | 00<br>00 | 00<br>00 | 00<br>00 | 00<br>00       | 00<br>00 | 00<br>00 | 00<br>00 | 00<br>00       | 00<br>00 |                                       |   |
|                                           |                                                  | 92.        | 1.010             | 66                 | 88       | 66             | 66             | 99       | 99       | 99             | 99       | 99       | 00       | 99             | 99       | 99       | 99       | 00             | 66       |                                       |   |

Figure 3.3.13 J-Flash

Press the shortcut key F7 or execute "Target->Production Programming" to program

the application hex, as shown in Figure 3.3.12, the hex download is successful, click OK.

Then press the shortcut key F9 or run "Target->Manual Programming->Start Application" to run the programmed program.

When closing J-Flash, it will prompt whether to save the current project, here we can save the project configured this time, so that the next time you use it, you can directly open the saved project in the welcome interface, without configuring the project again.

#### 3.4 Configuration UWB parameters

After updating the firmware, you also need to use the AT command to configure the rate, channel, and address of the UWB device so that the module can be used normally. For specific operation, please refer to the user manual AT command configuration method of each UWB device.

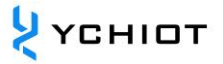

# 4 Upgrade by Keil

#### 4.1 Develop software

Two pieces of software are required, the Keil5 installation software mdk520 and Keygen. Please note that enterprise users are requested to purchase genuine Keil software, and YCHIOT will not bear any consequences if there is a legal dispute caused by using Keygen.

#### 4.2 Install KEIL 5

📲 mdk520 Double-click to start the installation and click Next Setup MDK-ARM V5.20  $\times$ Welcome to Keil MDK-ARM **ARM**<sup>®</sup>KEIL Release 5/2016 Microcontroller Tools This SETUP program installs: MDK-ARM V5.20 This SETUP program may be used to update a previous product installation. However, you should make a backup copy before proceeding. It is recommended that you exit all Windows programs before continuing with SETUP. Follow the instructions to complete the product installation. Keil MDK-ARM Setup << Back Next>> Cancel

Figure 4.2.1 MDK520 installation startup screen

Select I agree to all terms of the preceding License Agreement, click Next;

| License Agreement                                                                                  |                                                            |
|----------------------------------------------------------------------------------------------------|------------------------------------------------------------|
| Please read the following license agreement carefully.                                             | Microcontroller Tools                                      |
| To continue with SETUP, you must accept the terms of the License Agreement. To acce                | ept the agreement, click the check box below.              |
| END USER LICENCE AGREEMENT FOR MDK-ARM                                                             | ^                                                          |
| THIS END USER LICENCE AGREEMENT ("LICENCE") IS A L                                                 | EGAL AGREEMENT BETWEEN                                     |
| YOU (EITHER A SINGLE INDIVIDUAL, OR SINGLE LEGAL ENT<br>FOR THE USE OF THE SOFTWARE ACCOMPANYING T | (ity) and arm limited ("arm")<br>This licence, arm is only |
| WILLING TO LICENSE THE SOFTWARE TO YOU ON COND                                                     | DITION THAT YOU ACCEPT ALL                                 |
| OTHERWISE USING OR COPYING THE SOFTWARE YOU IN                                                     | NDICATE THAT YOU AGREE TO                                  |
| BE BOUND BY ALL OF THE TERMS OF THIS LICENCE. IF                                                   | YOU DO NOT AGREE TO THE                                    |
| I A I A MARA AN AN AN AN AN AN AN AN AN AN AN AN AN                                                |                                                            |
| I agree to all the terms of the preceding License Agreement                                        |                                                            |

Figure 4.2.2 mdk520 License Agreement screen

Select the appropriate installation path to install Keil5, if there are no special requirements, install it according to the default path.

| <b>Ider Sele</b><br>Select the | e <b>tion</b><br>e folder where SETUP will install files.      |                                       |                       |
|--------------------------------|----------------------------------------------------------------|---------------------------------------|-----------------------|
| 00.00t (II                     |                                                                |                                       | Microcontroller Tools |
| Press 'Nev                     | t' to install MDK-ARM to these folders. Press 'Browse' to sele | ot different folders for installation |                       |
| FIESS NEX                      | a to install MDR AnM to these folders. Pless blowse to sele    | ee unereni rouers for Installation.   |                       |
| Destinat                       | ion Folders                                                    |                                       | 1                     |
| Core:                          | C:\Keil_v5                                                     |                                       | Browse                |
| Pack:                          | C:\Keil_v5\ARM\PACK                                            |                                       | Browse                |
|                                | · -                                                            |                                       |                       |
|                                |                                                                |                                       |                       |
|                                |                                                                |                                       |                       |
|                                |                                                                |                                       |                       |
|                                |                                                                |                                       |                       |
| Keil MDK                       | -ARM Setup                                                     |                                       |                       |

Figure 4.2 3 MDK520 Select the installation path

Fill in personal information, which can be filled in at will, and do not need to fill in real information.

 ҮСНІОТ

| ustomer Information<br>Please enter your inform | ation.                                                             | ARM <sup>®</sup> KEIL<br>Microcontroller Tools |  |  |  |  |
|-------------------------------------------------|--------------------------------------------------------------------|------------------------------------------------|--|--|--|--|
| Please enter your name,                         | the name of the company for whom you work and your E-mail address. |                                                |  |  |  |  |
| First Name:                                     | [                                                                  |                                                |  |  |  |  |
|                                                 |                                                                    |                                                |  |  |  |  |
| Last Name:                                      | [inlingpeng@live.cn                                                |                                                |  |  |  |  |
| Last Name:<br>Company Name:                     | linlingpeng@live.cn                                                |                                                |  |  |  |  |
| Last Name:<br>Company Name:<br>E-mail:          | Inlingpeng@live.cn                                                 |                                                |  |  |  |  |

Figure 4.2.4 The MDK520 information filling interface

Until completion, the desktop generates a Keil shortcut icon, and the installation prompt of the pack automatically pops up.

| Welcome to the Keil Pack Installer<br>Pack Installer is a utility for managing Software Packs on the local computer and<br>provides the following windows:      |
|----------------------------------------------------------------------------------------------------|
| $\mbox{Packs}$ : List and manage Software Packs. Install a Pack for access within $\mu Vision.$                                                                 |
| $eq:Example:List example projects. Copy projects and launch \mu Vision for testing examples.$                                                                   |
| Devices : List supported devices. Select a device to show related Packs and examples.                                                                           |
| Boards : List supported boards. Select a board to show related Packs and examples.                                                                              |
| Pack Installer connects to <u>www.keil.com/pac</u> to obtain the published Software Packs.<br>To install a local Software Pack use File - Import from the menu. |
| Show this dialog at startup                                                                                                    |

Figure 4.2.5 Pack Installer

#### 4.3 KEIL 5 PACK INSTALLATION

Click OK to enter the package installation interface (if it does not pop up, click <sup>(M)</sup> on the menu bar).

Figure 4.3.1 Keil 5 Menu Bar

In the Pack column, all the types of single-chip microcomputers are listed, and there

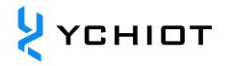

is an Install button on the right side of each single-chip microcomputer, to develop which single-chip microcomputer, click the corresponding Install, and the corresponding package will be automatically installed. For the single-chip microcomputer used in the device hardware, select the corresponding model as shown in the following table. Taking STM32F103T8U6 as an example, the project packages that must be downloaded are:

ARM::CMSIS Wedge::ARM\_Complier Keil::MDK-Middleware Wedge::STM32F1xx DFP

| Model              | MAIN CONTROL SINGLE-CHIP MICROCOMPUTER |
|--------------------|----------------------------------------|
| Mini3              | STM32F103T8U6                          |
| Mini3s             | STM32F103T8U6                          |
| Mini3sPlus         | STM32F103T8U6                          |
| Mini4sPread        | STM32F103T8U6                          |
| Mini4              | STM32F103RCT6                          |
| Mini5              | STM32G070RBT6                          |
| ProAnc (STM32).    | STM32F103RCT6                          |
| ProCard (NRF52832) | NRF52832                               |
| Protag (NRF52832). | NRF52832                               |
| Protag (STM32).    | STM32F103T8U6                          |

#### Table 4.3.1 List of core microcontrollers of different UWB devices

| 🛞 Pack Installe    | er - D:\Program Files\Keil5\AR      | M\PACK                                       |     |                              |            | - 🗆 ×                                                               |
|--------------------|-------------------------------------|----------------------------------------------|-----|------------------------------|------------|---------------------------------------------------------------------|
| File Packs Wi      | indow Help                          |                                              |     |                              |            |                                                                     |
| 2 Device: S        | TMicroelectronics - STM32F103T      | 8                                            |     |                              |            |                                                                     |
| 1 Devices          | Boards                              |                                              | ₽   | Packs Examples               |            |                                                                     |
| Search:            | • ×                                 |                                              |     | Pack                         | Action     | Description                                                         |
| Device             | /                                   | Summary                                      |     | Device Specific              | 2 Packs    | STM32F103T8 selected                                                |
|                    | STM32F103R4                         | ARM Cortex-M3, 72 MHz, 6 kB RAM, 16 kB ROM   | •   | Keil::STM32F1xx_DFP          | 🔶 Up to d. | STMicroelectronics STM32F1 Series Device Support, Drivers and Exa   |
|                    | STM32F103R6                         | ARM Cortex-M3, 72 MHz, 10 kB RAM, 32 kB ROM  |     | E-Keil::STM32NUCLEO_BSP      | Up to d.   | STMicroelectronics Nucleo Boards Support and Examples               |
|                    | STM32F103R8                         | ARM Cortex-M3, 72 MHz, 20 kB RAM, 64 kB ROM  | - 1 | ⊟ Generic                    | 20 Packs   |                                                                     |
|                    | STM32F103RB                         | ARM Cortex-M3, 72 MHz, 20 kB RAM, 128 kB ROM | - 1 | ARM::CMSIS                   | Up to d.   | CMSIS (Cortex Microcontroller Software Interface Standard)          |
|                    | STM32F103RC                         | ARM Cortex-M3, 72 MHz, 48 kB RAM, 256 kB ROM | - 1 | ARM::CMSIS-Driver_Validation | Install    | CMSIS-Driver Validation                                             |
|                    | STM32F103RD                         | ARM Cortex-M3, 72 MHz, 64 kB RAM, 384 kB ROM |     | ARM::CMSIS-FreeRTOS          | Install    | Bundle of FreeRTOS for Cortex-M and Cortex-A                        |
|                    | STM32F103RE                         | ARM Cortex-M3, 72 MHz, 64 kB RAM, 512 kB ROM | -   | ARM::CMSIS-RTOS_Validation   |            | CMSIS-RTOS Validation                                               |
|                    | STM32F103RF                         | ARM Cortex-M3, 72 MHz, 96 kB RAM, 768 kB ROM |     | ARM::mbedClient              | Install    | ARM mbed Client for Cortex-M devices                                |
|                    | STM32F103RG                         | ARM Cortex-M3, 72 MHz, 96 kB RAM, 1 MB ROM   |     | ARM::mbedTLS                 | Install    | ARM mbed Cryptographic and SSL/TLS library for Cortex-M devices     |
|                    | STM32F103T4                         | ARM Cortex-M3, 72 MHz, 6 kB RAM, 16 kB ROM   |     | B-ARM::minar                 | Install    | mbed OS Scheduler for Cortex-M devices                              |
|                    | STM32F103T6                         | ARM Cortex-M3, 72 MHz, 10 kB RAM, 32 kB ROM  |     | Huawei::LiteOS               | Install    | Huawei LiteOS kernel Software Pack                                  |
|                    | STM32F103T8                         | ARM Cortex-M3, 72 MHz, 20 kB RAM, 64 kB ROM  |     | Keil::ARM_Compiler           | Up to d.   | Keil ARM Compiler extensions for ARM Compiler 5 and ARM Compi       |
|                    | STM32F103TB                         | ARM Cortex-M3, 72 MHz, 20 kB RAM, 128 kB ROM | - 1 | Keil::Jansson                | Install    | Jansson is a C library for encoding, decoding and manipulating JSOI |
|                    | STM32F103V8                         | ARM Cortex-M3, 72 MHz, 20 kB RAM, 64 kB ROM  | -   | Keil::MDK-Middleware         | Up to d.   | Middleware for Keil MDK-Professional and MDK-Plus                   |
|                    | STM32F103VB                         | ARM Cortex-M3, 72 MHz, 20 kB RAM, 128 kB ROM |     | ⊕ lwIP:IwIP                  | Up to d.   | IwIP is a light-weight implementation of the TCP/IP protocol suite  |
|                    | STM32F103VC                         | ARM Cortex-M3, 72 MHz, 48 kB RAM, 256 kB ROM |     | Micrium::RTOS                | Install    | Micrium software components                                         |
|                    | STM32F103VD                         | ARM Cortex-M3, 72 MHz, 64 kB RAM, 384 kB ROM |     | Oryx-Embedded::Middleware    | Install    | Middleware Package (CycloneTCP, CycloneSSL and CycloneCrypto)       |
|                    | STM32F103VE                         | ARM Cortex-M3, 72 MHz, 64 kB RAM, 512 kB ROM | -   | RealTimeLogic::SharkSSL-Lite | Install    | SharkSSL-Lite is a super small and super fast pre-compiled SharkSSL |
|                    | STM32F103VF                         | ARM Cortex-M3, 72 MHz, 96 kB RAM, 768 kB ROM |     | RealTimeLogic::SMQ           |            | Simple Message Queues (SMQ) is an easy to use IoT publish subscril  |
|                    | STM32F103VG                         | ARM Cortex-M3, 72 MHz, 96 kB RAM, 1 MB ROM   |     | wolfSSL::CyaSSL              | Oeprec.    | Light weight SSL/TLS and Crypt Library for Embedded Systems         |
|                    | CT 100540070                        |                                              | -   |                              |            | ŀ                                                                   |
| Output             |                                     |                                              |     |                              |            | <b>4</b>                                                            |
| Refresh Pack desc  | riptions                            |                                              |     |                              |            |                                                                     |
| Update available f | for Keil::STM32F3xx_DFP (installed  | d: 1.3.0, available: 1.4.0)                  |     |                              |            |                                                                     |
| update available f | or Kell::STIVI32F4XX_DFP (Installed | 1: 2.9.0, available: 2.11.0)                 |     |                              |            |                                                                     |
| Ready              |                                     |                                              |     |                              |            | ONLINE                                                              |

Figure 4.3 2 Firmware library installation selection

If users cannot update Pack Device normally, you can choose manual installation, find the single-chip microcomputer model to be developed, the summary bar will appear blue words, click will automatically link to the download page. Click the Download button to download, double-click the downloaded Keil.STM32F1xx\_DFP.2 1.0, start the installation, the same effect as the previous automatic installation.

| воокs<br>Links              | and nome audio equipment LCD parallel interface, 8080/6800<br>modes - 5 V-tolerant I/Os - Timer with quadrature (incremental) |                                                                               |  |  |
|-----------------------------|----------------------------------------------------------------------------------------------------|-------------------------------------------------------------------------------|--|--|
| Contact Information         | encoder input - 96-bit unique ID                                                                                              | Device Family Pack                                                            |  |  |
| Corporate<br>Sales Channels | Core ARM Cortex-M3, 72 MHz                                                                                                    | Support for this device is contained in:<br>STMicroelectronics STM32F1 Series |  |  |
| Distributors                | Memory 20 kB RAM, 64 kB ROM                                                                                                   | Device Support, Drivers and                                                   |  |  |
|                             | <b>Clock &amp; Power</b> 2.00 V 3.60 V, 72 MHz                                                                                | Examples                                                                      |  |  |
|                             | Communication SPI, I2C, CAN, USART, USB, Device                                                                               |                                                                               |  |  |
|                             | Timer/Counter/PWM 4 x 16-bit Timer                                                                                            |                                                                               |  |  |

Figure 4.3 3 Install the Device Pack manually

#### 4.4 Keygen cracks

Please note that enterprise users are requested to purchase genuine Keil software, and the company will not bear any consequences if there is a legal dispute caused by the use of Keygen!!! Open Keil5 as an administrator and open License Management.

💛 үсніот

| W <sub>s</sub> | C:\Users\linli\Desktop\sw_M | ini3s\Mir | i3s_f103_V1.8_dma_plus_vcp\Nano_f103_V1.8_dma_plus_vcp\USER\SF                          |
|----------------|-----------------------------|-----------|-----------------------------------------------------------------------------------------|
| File           | Edit View Project Flash     | Debug     | Peripherals Tools SVCS Window Help                                                      |
|                | New                         | Ctrl+N    | 📔 🥐 🏗 🐘 🕸 🕸 🕸 🕸 🖉 🖉 🖉 GetRecSwtich 🛛 🔽 🛸                                                |
| 6              | Open                        | Ctrl+O    | 🔽 🔊 🛔 🖶 🔶 🐡 🎒                                                                           |
|                | Close                       |           | main c                                                                                  |
|                | Save                        | Ctrl+S    | 465                                                                                     |
|                | Save As                     |           | 466                                                                                     |
| 9              | Save All                    |           | 467 -                                                                                   |
|                | Device Database             |           | 468 Display_SwitchInfo(temp_switch);<br>469 slswitch = Transfer Byte(temp switch & 0x7f |
|                | License Management          |           | 470 printf("slswitch =%02x\r\n", slswitch);                                             |
|                | Print Setup                 |           | 471 port_DisableEXT_IRQ(); //disable ScenSor IR<br>472 led off(LED ALL):                |
| 4              | Print                       | Ctrl+P    | 473                                                                                     |
|                | Print Preview               |           | 474   if(inittestapplication(slswitch) == (uint32<br>475 ⊡ {                            |
|                |                             |           | 176 1ed on (IRD AIL) · //to dignlaw error                                               |

Figure 4.4.1 Opening License Management

| License Management                                                                       | ×                                                       |
|------------------------------------------------------------------------------------------|---------------------------------------------------------|
| Single-User License   Floating License   Floating License Administrator   FlexLM License | 1                                                       |
| Customer Information Name: Company: Email:                                               | Computer ID<br>CID: CHLLI-RAWV8<br>Get LIC via Internet |

#### Figure 4.4.2 License Management interface

Copy the CID, open the crack file, Keil\_ARM\_MDK\_5.00\_Keygen\_serial\_Crack and click Generate to generate a Keygen

| 🗲 Keil Generic Keygen - EDGE 🛛 🗙                               |
|----------------------------------------------------------------|
| Keil Embedded Horkbench                                        |
| -Keygen                                                        |
| CID: CHLLI-RAWV8 Target ARM  Prof. Developers Kit/RealView MDK |
|                                                                |
| ATTTG-VC0DN-12BLE-5FS33-8EHBS-C3HY1                            |
| Generate Exit                                                  |

#### Figure 4.4.3 Screenshot of how to use the keygen

Fill in Keil's LIC with the obtained Keygen, click Add LIC, and the crack is successful.

| New License ID Code (LIC): |       | Add LIC | Uninstall |
|----------------------------|-------|---------|-----------|
|                            |       |         | ^         |
|                            |       |         | ~         |
|                            | Close |         | Help      |

### 4.5 Open the project

Under the Project->MDK folder, open the project, and the interface is shown in the following figure.

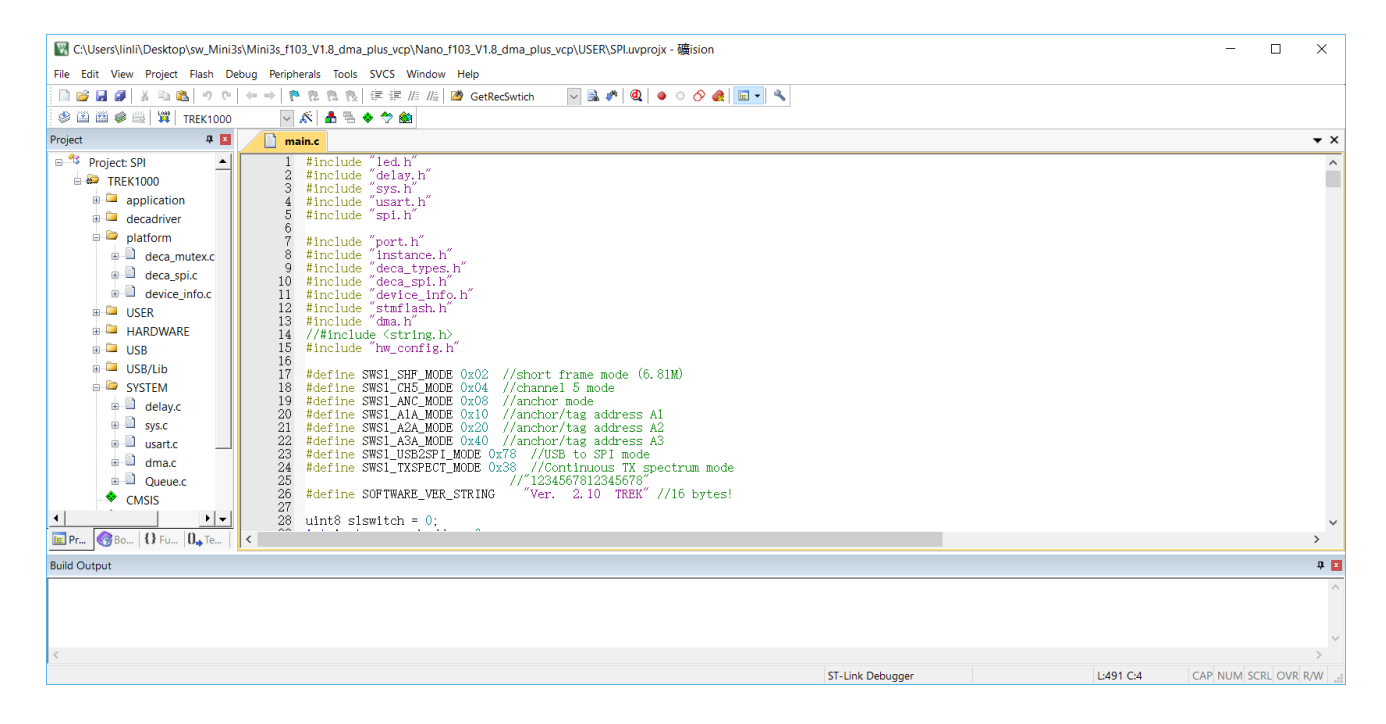

Figure 4.5 Developing the project file interface

#### 4.6 Compile and download

In Target->Debug, select the downloader as ST-LINK Debugger, set the hardware emulation to ST-Link, and click Settings, SWD download method, speed is 4M.

| Device   Target   Output   Listing   User   C/C++   Asm   Linker Debug   Utilities |          |               |                                                          |   |          |  |
|------------------------------------------------------------------------------------|----------|---------------|----------------------------------------------------------|---|----------|--|
| C Use Simulator with restrictions                                                  | Settings | ( Use:        | ST-Link Debugger                                         | • | Settings |  |
| Limit Speed to Real-Time                                                           |          |               | ULINK Pro Cortex Debugger<br>CMSIS-DAP Debugger          | ^ |          |  |
| ✓ Load Application at Startup ✓ Run to main()                                      |          | 🔽 Load A      | J-LINK / J-TRACE Cortex<br>Fast Models Debugger Cortex-M |   | main()   |  |
| Initialization File:                                                               |          | Initializatio | ST-Link Debugger                                         |   |          |  |
|                                                                                    | Edit     |               | PEMicro Debugger<br>NULink Debugger                      |   | Edit     |  |

Figure 4.6.1 Downloader settings

| 📓 C:\Users\linli\Desktop\sw_Mini3s\Mini3s_f103_V1.8_dma_plus_vcp\Nano_f103_V1.8_dma_plus_vcp\USER\SPI.uvprojx - 礦ision |                                                                                     |  |  |  |  |  |
|----------------------------------------------------------------------------------------------------|-------------------------------------------------------------------------------------|--|--|--|--|--|
| File Edit View Pro                                                                                                    | ect Flash Debug Peripherals Tools SVCS Window Help                                  |  |  |  |  |  |
| 📄 💕 🛃 🍠 🕹 🗉                                                                                                    | a 🖺 🔊 で   ← →   陀 🏗 🎘   準 準 /// /// // @ GetRecSwtich 🛛 🔽 🗟 🌮   🍭   ● ○ 🔗 桑   🔲 🔹 🔦 |  |  |  |  |  |
| 🔅 🗳 🕮 📦 📇   1                                                                                                    | 🗱 TREK1000 🔤 🔊 🛔 🖷 🔶 🐡 🏟                                                            |  |  |  |  |  |
| Project                                                                                                    | A 🖬 📄 main.c                                                                        |  |  |  |  |  |
| Project: SPI                                                                                                    | 1 #include "led.h"     2 #include "delay.h"     *********************************   |  |  |  |  |  |

Figure 4.6.2 Compile and download buttons

When finished, close it, click "Build <sup>III</sup>" to complete the compilation; Click "Download <sup>III</sup>" to consider the download successful.

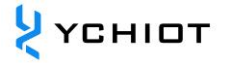

# **5** Document Management Information Sheet

| Subject             | YCHIOT uwb device firmware update                             |  |  |  |  |  |
|---------------------|---------------------------------------------------------------|--|--|--|--|--|
| Version             | V1.1                                                          |  |  |  |  |  |
| Reference           | [1] IEEE802.15.4-2011 or "IEEE Std 802.15.4™-2011"            |  |  |  |  |  |
| documents           | (Revision of IEEE Std 802.15.4-2006). IEEE Standard for Local |  |  |  |  |  |
|                     | and metropolitan area networks - Part 15.4: Low-Rate          |  |  |  |  |  |
|                     | Wireless Personal Area Networks (LRWPANs). IEEE Computer      |  |  |  |  |  |
|                     | Society Sponsored by the LAN/MAN Standards Committee.         |  |  |  |  |  |
|                     | Available from http://standards.ieee.org/                     |  |  |  |  |  |
|                     | [2] Qorvo DW3000 Datasheet www.Qorvo.com                      |  |  |  |  |  |
|                     | [3] Qorvo DW3000 User Manual www.Qorvo.com                    |  |  |  |  |  |
|                     | [4] Partron (Now manufactured by Abracon) Dielectric Chip     |  |  |  |  |  |
|                     | Antenna, P/N ACS5200HFAUWB (Now ACA-107-T),                   |  |  |  |  |  |
|                     | www.digikey.com also see www.abracon.com                      |  |  |  |  |  |
| Creation time       | 2018/06/01                                                    |  |  |  |  |  |
| Founder             | Lynn                                                          |  |  |  |  |  |
| Latest release date | 2023/01/01                                                    |  |  |  |  |  |

| Modifier | Date       | Document change history               |
|----------|------------|---------------------------------------|
| Lynn     | 2018-06-01 | <u>V1.0</u>                           |
|          |            | Release of V1.0 documentation         |
| Lynn     | 2023-01-01 | <u>V1.1</u>                           |
|          |            | Support the device Mini4/Mini5/PROANC |
|          |            | Change to YCHIOT new document style   |